# 目录

| 第一部分: | LSN 2000 系统的概述 | (1)   |
|-------|----------------|-------|
| 第二部分: | 基本操作说明         | (2)   |
|       | CP-40 控制面板     | (2)   |
|       | 火警状态响应         | (5)   |
|       | 识别火警状态说明       | (5)   |
|       | 确认火警状态说明       | (5)   |
|       | 火警消音状态说明       | (5)   |
|       | 监视状态响应         | (6)   |
|       | 识别监视返回说明       | (6)   |
|       | 确认监视返回说明       | (6)   |
|       | 故障状态响应         | (7)   |
|       | 识别故障状态说明       | (7)   |
|       | 确认故障状态说明       | (7)   |
|       | 复位状态响应         | (8)   |
| 第三部分: | 系统菜单操作说明系统     | (9)   |
|       | CP-40 程序键      | (9)   |
|       | 用户操作停顿         | (9)   |
|       | 系统菜单的使用        | .(11) |
|       | 系统列表:          | (11)  |
|       | 列出当前的火警        | .(11) |
|       | 列出当前的故障        | .(12) |
|       | 列出当前监视返回信号     | .(14) |
|       | 列出模块返回列表       | .(16) |
|       | 列出被隔离的设备       | .(19) |
|       | 系统配置:          | (22)  |
|       | 设置时间           | .(22) |
|       | 设置日期           | .(23) |
|       | 设置密码           | .(25) |
|       | 块确认. 恢复/隔离     | .(28) |
|       | 打印机的隔离及恢复      | .(30) |
|       | 恢复/隔离:         | .(32) |
|       | 恢复外部设备         | .(32) |
|       | 隔离外部设备         | .(35) |

|       | 恢复组           | (37) |
|-------|---------------|------|
|       | 隔离组           | (39) |
|       | 恢复回路          | (42) |
|       | 隔离回路          | (45) |
|       | 恢复全部设备        | (47) |
|       | 控制:           |      |
|       | 驱动外部模块        | (50) |
|       | 恢复外部模块        | (52) |
|       | 驱动组           | (55) |
|       | 恢复组           | (58) |
|       | 历史记录:         |      |
|       | 查看历史记录        | (61) |
|       | 清除历史记录        | (64) |
|       | 系统测试:         | (66) |
|       | 单人测试          | (66) |
|       | 灯测试           | (71) |
|       | 重新启动系统        | (71) |
|       | 系统信息          | (73) |
|       | 设备查询          | (75) |
|       | 服务模式          | (78) |
|       |               |      |
| 第四部分: | DCM-40 显示和操作  |      |
|       | DCM-40 的显示和操作 |      |
|       | DCM-32 的显示和操作 | (90) |
|       | 火警标志操作        | (91) |

### 第一部分: LSN 2000 系统的概述

LSN2000 联动型火灾自动报警系统是运用分布智能技术和对等网络技术并结合施工 现场经验制造出的新型火灾自动报警系统。主要的使用操作界面都经由 LSN2000 系 统指令中心。

(见图 1-1)。这本手册致力于 LSN2000 系统的使用说明和功能介绍。

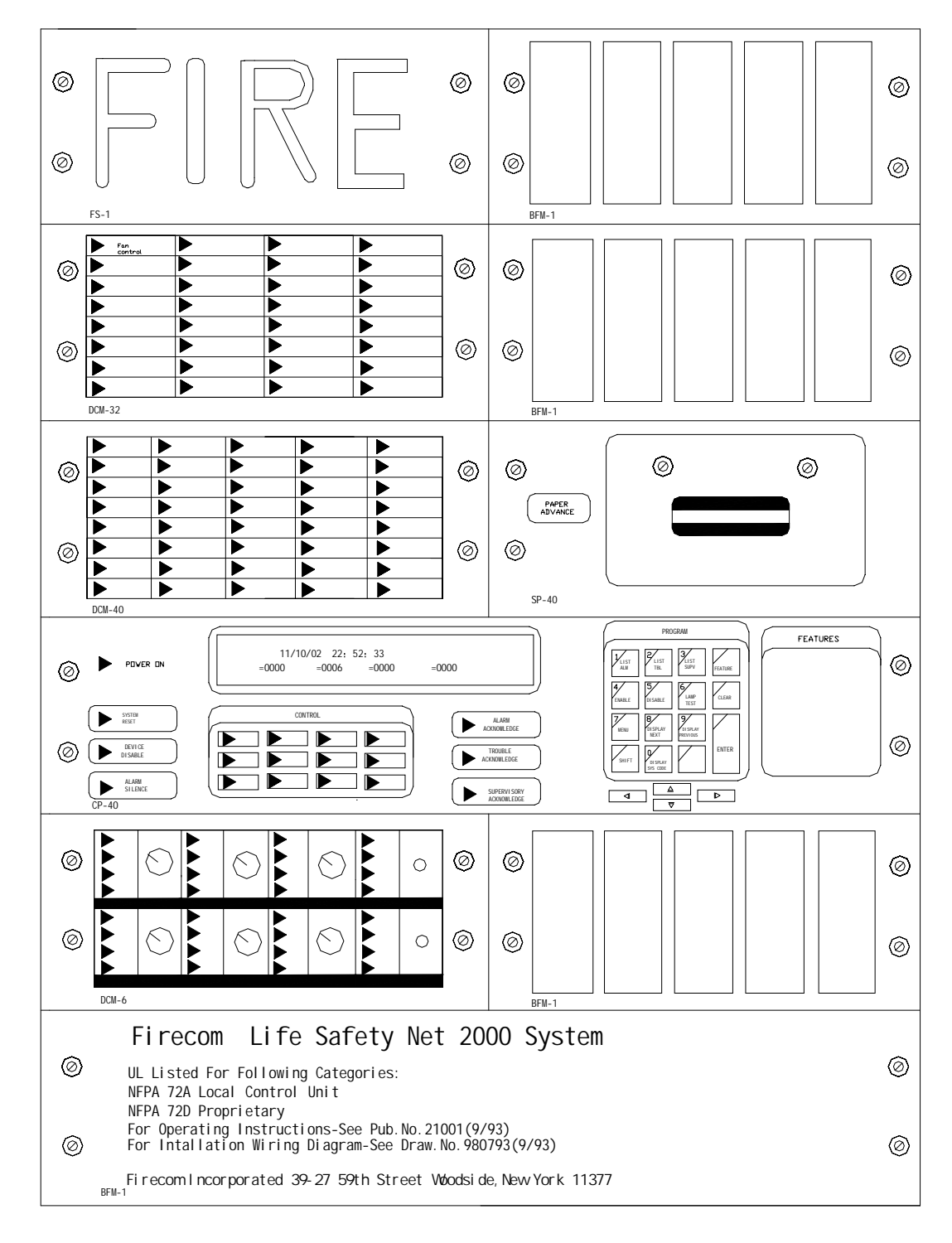

#### 图 1-1 典型的 LSN 2000 火灾报警控制器示意图

### 第二部分:基本操作说明

#### CP-40 控制面板

CP-40 控制板是 LSN2000 火灾自动报警系统的核心部分,CP-40 占用一个面板空间 (见图 2-1),以下是 CP-40 控制板的液晶显示,键盘和 LED 的版面。

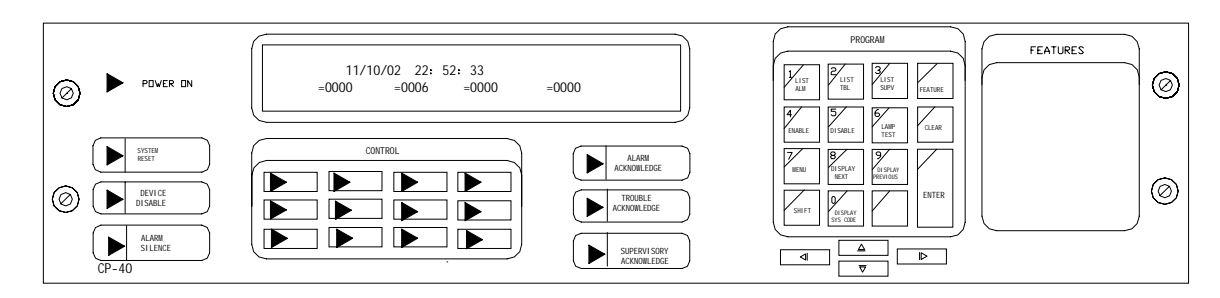

图 2-1 CP-40 控制板版面

CP-40 控制板上有一个带背光的液晶显示器. 当系统正常运行时, 显示时间及日期. 火警, 故障, 监视, 及隔离点均显示如下:

| 星期日     | 11/10/02 | 22: 52: 33 |         |
|---------|----------|------------|---------|
| 火警=0000 | 故障=0000  | 监视=0000    | 隔离=0001 |
|         |          |            |         |

LCD 显示器的内容不断地随着系统的状态及使用者对外围设备的不同定义而不断地更新 变化。通过对外围设备的时时监控,及时准确的显示各设备点的火警、故障信息。

关于 CP-40 控制板的按键及 LED 发光管各代表的意义及功能列表如下: (2-2)

| 按键                     | 功能        | LED                         | 说明                                                  |
|------------------------|-----------|-----------------------------|-----------------------------------------------------|
| Alarm<br>Acknowledge   | 有火警时按此确认键 | Alarm Acknowledge<br>(红色)   | 当至少有一个火警没被确<br>认或有火警复位时灯闪<br>亮。当所有的火警均被<br>确认时,灯常亮。 |
| Trouble<br>Acknowledge | 有故障时按此确认键 | Trouble Acknowledge<br>(黄色) | 当至少有一个故障没被确<br>认时,灯闪亮。当所有的<br>故障均被确认时灯常亮。           |

|              |             | Supervisory    | 当至少有一个监视返回没  |
|--------------|-------------|----------------|--------------|
| Supervisory  | 有监视返回时按此确认键 | Acknowledge    | 被确认时,灯闪亮。当所  |
| Acknowledge  |             | (黄色)           | 有的监视返回均被确认时  |
|              |             |                | ,灯常亮。        |
|              |             | Power on (绿色)  | AC 电源接通,灯常亮。 |
| System Reset |             | System Reset   | 当系统复位时,灯闪亮,  |
|              |             | (红色)           | 在正常运行时,灯不亮。  |
| Device       | 没有意义        | Device Disable | 当有设备被隔离时,灯点  |
| Disable      |             | (黄色)           | 亮,当没有设备被隔离时  |
|              |             |                | 灯不亮。         |
| Alarm        | 消音键         | Alarm Silence  | 当设备被消音时,灯点亮  |
| Silence      |             | (红色)           | 如果后续有新的火警,则  |
|              |             |                | 蜂鸣器发出报警声。消音  |
|              |             |                | 灯灭。          |

表(2-2)系统控制按键和 LED 显示说明

十二个可编程的溥膜按键,每个按键都可通过编程来确定其功能,可用于控制,也可用 于显示,每个按键都带 LED 显示各点的状态。见图(2-3)

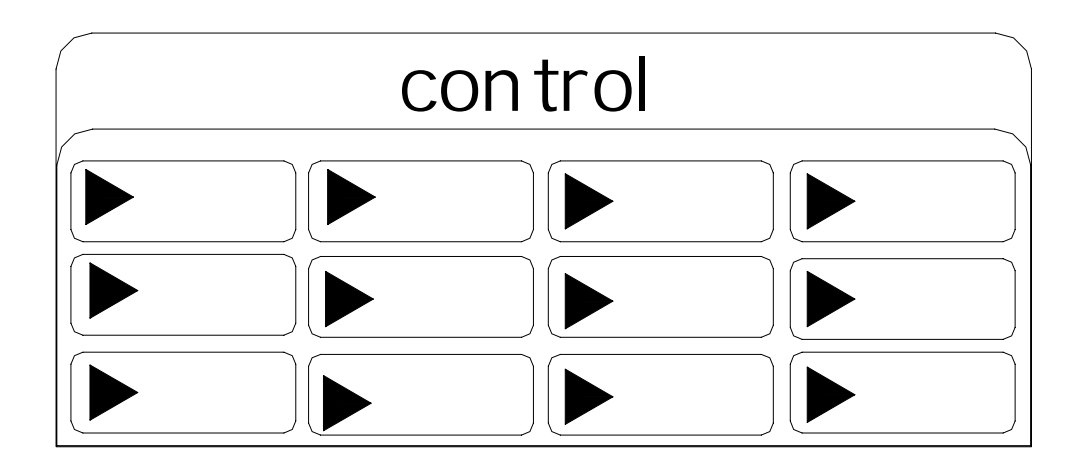

图(2-3) 可编程 LED 状态显示器

操作键盘位于 CP-40 的右边,通过系统菜单来获取系统的详细信息。 见图(2-4)

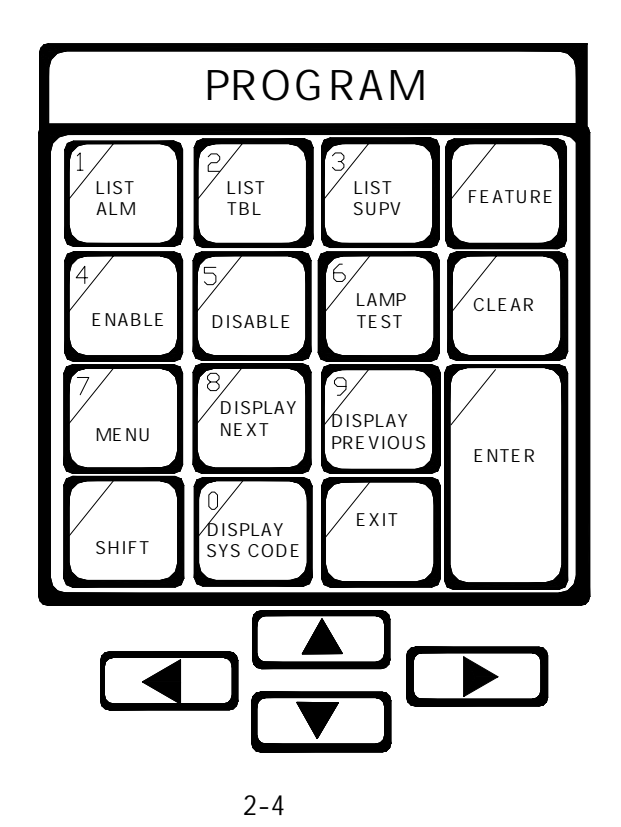

### 火警状态响应

#### 识别火警状态说明

当有火警信号时,CP-40 控制板上红色 "Alarm Acknowl edge" LED 指示灯闪亮。蜂鸣器发出火警音响。液晶显示屏将提示用户一些附加信息。如显示时间,日期,编码和报警设备的类型及所在的位置等。见下图所示:

| 10: 52: 31 | 06/08/02 | 001-0002* | 火警 |  |
|------------|----------|-----------|----|--|
| 手动报警按钮     |          |           | 1楼 |  |

#### 确认火警状态说明

当有火警发生时,按 ALARM ACKNOWLEDGE 火警确认键。

(当所有的火警均被按确认键后,红色 "Alarm Acknowledge"灯变成常亮。)

#### 火警消音状态说明

当按 当按 》 》 上ENCE 》 人警消音键时,在图表中的红色 LED 灯将点亮。说明蜂鸣器已被 消音。当出现后继火警时,又发出火警声响,火警确认灯闪亮,消音灯不亮。

#### 查看当前列表事件:

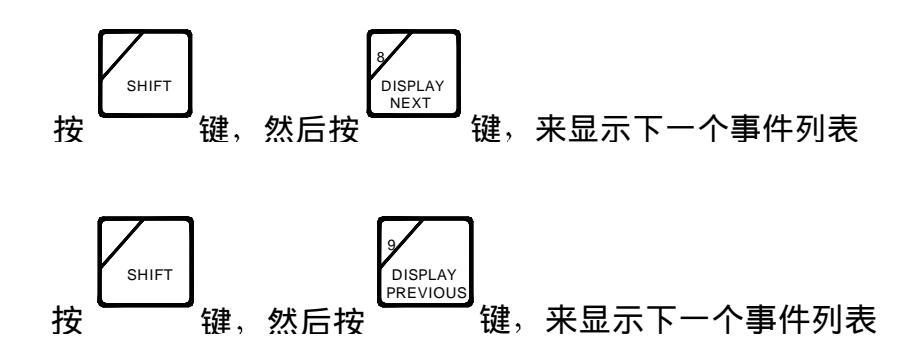

### 监视状态响应

#### 认别监视返回说明

当有监视信号返回时, CP-40 控制板上黄色的 "Supervisory Acknowledge"LED 灯闪 亮,液晶显示屏将提示用户一些附加信息。如显示时间,日期,编码和有问题的设备 类型及所在的位置等。见下图所示:

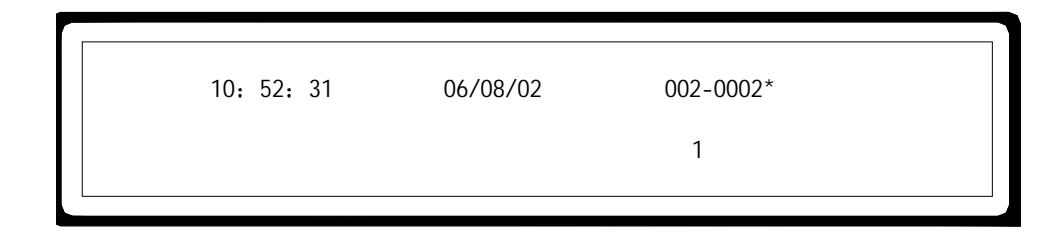

#### 确认监视返回说明

立即按 SUPERVISORY ACKNOWLEDGE 监视返回确认键。(黄色的 "Supervisory Acknowledge"LED 灯,将由闪亮变成常亮。)

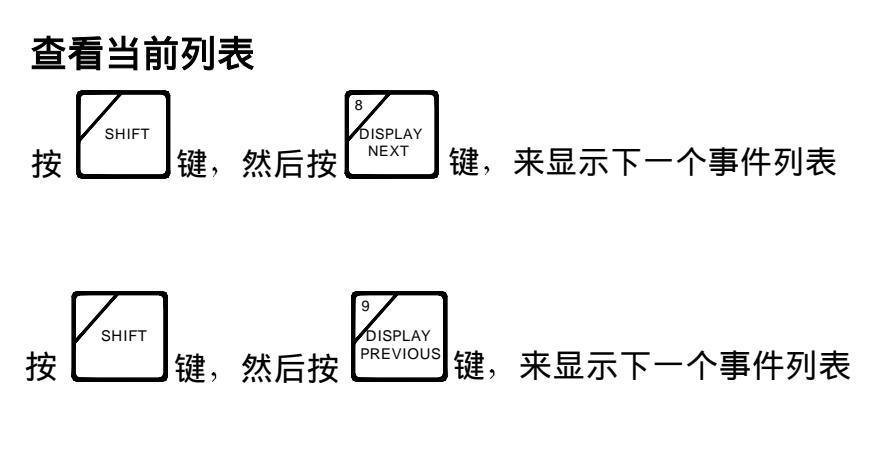

当到达列表的开始或结束时,系统将给你提示。

### 故障状态响应

#### 识别故障状态说明

当有故障信号时,CP-40 控制板上黄色 "Trouble Acknowl edge" LED 指示灯闪亮。蜂鸣器 发出故障音响。液晶显示屏将提示用户一些附加信息。如显示时间,日期,编码和故障 设备的类型及所在的位置等。见下图所示:

| 10: 52: 34 | 06/08/02 | 002-0002* | 故障 |  |
|------------|----------|-----------|----|--|
| 手动报警按      | 钮        |           | 1楼 |  |

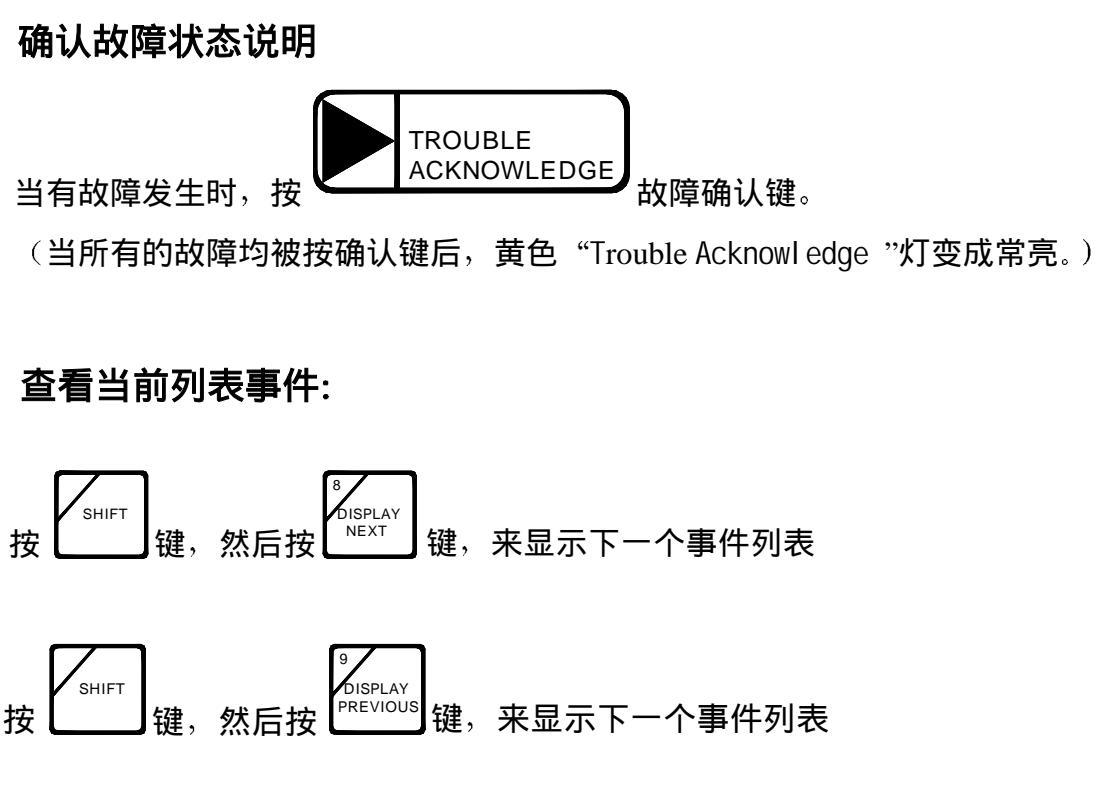

当到达列表的开始或结束时,系统将给你提示。

### 复位状态响应

当系统复位时,消防部门或消防中心应当引起注意。 及时查找和改正情况引起的原因。在确认火警原因后,可对系统进行复位。

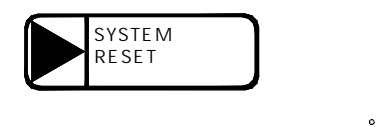

按 CP-40 面板上的

在系统复位过程中 "System Reset" LED 灯闪亮,发光颜色为红色。当系统复位时,液 晶显示器显示如下内容:

星期二 06/08/02 12:15:42

系统复位中

第三部分:系统菜单操作说明

### CP-40 操作键盘

操作键位于 CP-40 控制面板的右侧。见如下表 4-1。

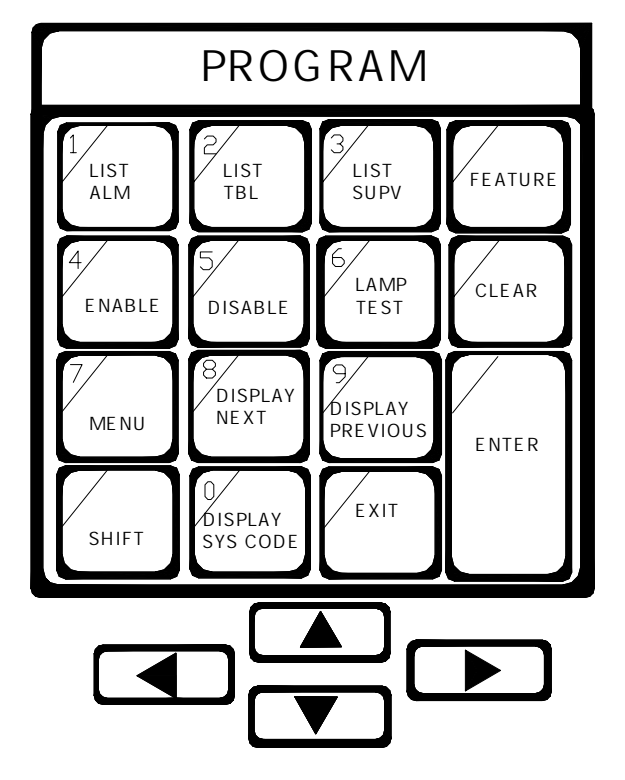

图 4-1 操作键盘

此键盘有 15 个薄膜开关(用于菜单操作)和 4 个方向薄膜开关(用于上下左右滚动显示)。当菜单要求数字时,应使用数字键。另外此键还有附加的快捷键功能。这些快捷 功能是通过组合键按 键和相应功能键完成。这些操作将在以后具体介绍。此外 某些键用来浏览菜单。这些特殊键和它们的功能详见表 4-2。

### 用户操作停顿

在进入菜单后,如果在 20 秒钟内没有任何键按下,则菜单操作暂停,结束当前操作,且 系统回到正常监视状态。

### 特殊键和它们的使用见表(4-2)

| 按键          |           | 使用说明                                |
|-------------|-----------|-------------------------------------|
| MENU<br>按键  | 7<br>Menu | 用于进入系统菜单.首先必须按 (SHIFT) 键,然后按此<br>键. |
| ENTER<br>按键 | ENTER     | 按数字键后再按此键.                          |
| CLEAR<br>按键 | CLEAR     | 通常在进入菜单后输入错误或退到上一级菜单时,用<br>此按键。     |
| EXIT<br>按键  | EXIT      | 在任何时间都可按此键退到正常状态。                   |
| 上、下<br>翻页键  |           | 用于上、下滚动显示相应菜单的内容。                   |
| 左、右<br>翻页键  |           | 用于同级菜单的显示,以便于选择相应菜单。                |
| 特殊用<br>途键   | FEATURE   | 特殊用途键。                              |

图 4-2 特殊键功能表

## 系统菜单的使用

系统菜单常用来查看系统的信息,启动模块,隔离系统各种设备,用以维修和维 护。这些操作的详细内容和说明将在本章节叙述。如果具有快捷键选项,则一并 列出。

<u>列出当前火警</u>

列出当前火警命令。为用户提供自上次系统重新启动的所有火警列表。操作如下:

| 快捷键   | 牛抽       |       | 67 <del>4</del> | 田中 |       | 铮  |
|-------|----------|-------|-----------------|----|-------|----|
| 及按键顺序 | <b>一</b> | SHIFT | 睫,              | 丹孜 | ALARM | μ± |

或者按如下操作

| 操作  | 主菜单                 | 选择:<br>1. 系统列表 | 选择:<br>1. 火警列表 |
|-----|---------------------|----------------|----------------|
| 快捷键 | 按 SHIFT 键,再按 MENU 键 | 然后按<br>ALARM 键 | 再按<br>ALARM 键  |

液晶显示器将提示用户如下显示:

| 火警列表 | 一选择输出   |  |
|------|---------|--|
| 1=显示 | 2=显示并打印 |  |
|      |         |  |

按下表选择输出方式:

| 选择1=显示             | 或者 | 选择2=显示并打印         |
|--------------------|----|-------------------|
| 1<br>LIST<br>ALARM | 或者 | 2<br>LIST<br>TRBL |

选择列表后,则显示器将提示类似如下显示:

| Γ     |                |             |           |     |  |
|-------|----------------|-------------|-----------|-----|--|
|       | 火警列表           | 设备: 001-000 | 2 <b></b> | =翻页 |  |
|       | 水流指示器          |             | 1楼        |     |  |
|       |                |             |           |     |  |
|       |                |             |           |     |  |
|       |                |             |           |     |  |
| 可通过使用 | <b>———</b> — 或 |             | 翻贝键釆查看    | 列表  |  |
|       |                |             |           |     |  |
|       |                | EXIT        |           |     |  |
| 如果退出当 | 前操作状态,         | 则按          | 键退到正常状    | 态。  |  |

<u>列出当前故障</u>

列出当前故障命令。为用户提供自上次系统重新启动的所有故障列表。操作如下:

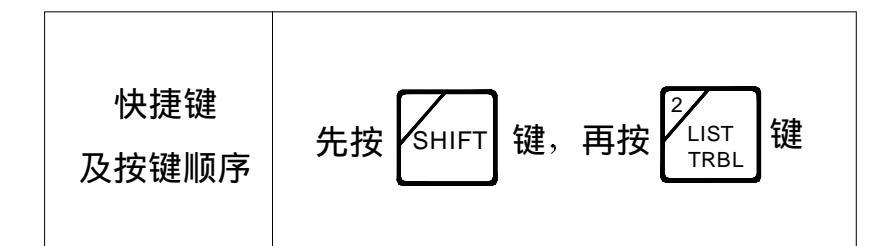

或者按如下操作

| 操作  | 主菜单                 | 选择:<br>1. 系统列表 | 选择:<br>2.故障列表                   |
|-----|---------------------|----------------|---------------------------------|
| 快捷键 | 按 SHIFT 键,再按 MENU 键 | 然后按<br>ALARM 键 | 再按 <sup>2</sup> /LIST<br>TRBL 键 |

液晶显示器将提示用户如下显示:

| 故障列表 | 一选择输出   |  |
|------|---------|--|
| 1=显示 | 2=显示并打印 |  |
|      |         |  |

按下表选择输出方式:

| 选择1=显示        | 或者 | 选择2=显示并打印         |
|---------------|----|-------------------|
| LIST<br>ALARM | 或者 | 2<br>LIST<br>TRBL |

选择列表后,则显示器将提示类似如下显示:

| 故障列表  | 设备: 001-0002 | ▲ 👿 =翻页 |  |
|-------|--------------|---------|--|
| 水流指示器 |              | 1楼      |  |
|       |              |         |  |

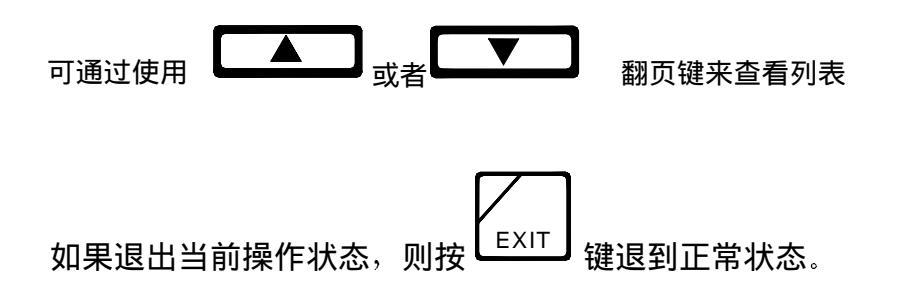

## <u>列出当前监视返回信号</u>

列出当前监视返回信号命令。为用户提供自上次系统重新启动的所有监视返回信号 列表。操作如下:

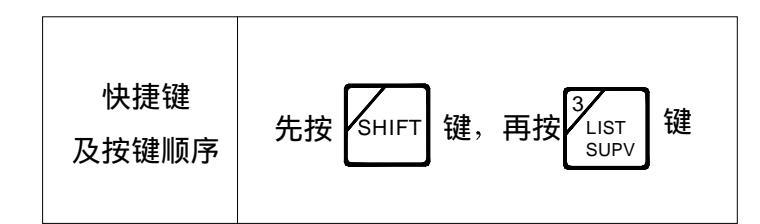

或者按如下操作

| 操作  | 主菜单                 | 选择:<br>1. 系统列表 | 选择:<br>3. 监视列表                |
|-----|---------------------|----------------|-------------------------------|
| 快捷键 | 按 SHIFT 键,再按 MENU 键 | 然后按<br>ALARM 键 | 再按 <sup>3</sup> LIST<br>SUPV键 |

液晶显示器将提示用户如下显示:

| 监视返回列表 | 一选择输出   |  |
|--------|---------|--|
| 1=显示   | 2=显示并打印 |  |
|        |         |  |

按下表选择输出方式:

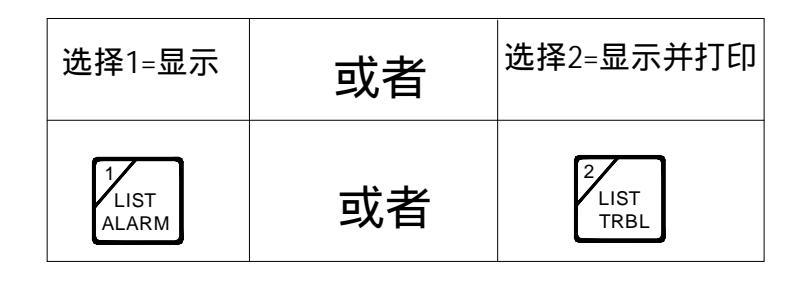

选择列表后,则显示器将提示类似如下显示:

|       | 监视返回列表<br>水流指示器        | 设备: 001-0002 | 2 ▲ ▼ | <br>=翻页<br>1楼 |  |
|-------|------------------------|--------------|-------|---------------|--|
| 可通过使用 | <b>▲</b> <sub>或者</sub> |              | 翻页键来重 | 查看列表          |  |
| 如果退出当 | 前操作状态,则把               | g EXIT 键退到   | 到正常状态 | 5.            |  |

## <u>列出模块返回列表</u>

为用户提供自上次系统重新启动的所有当前动作的模块列表。操作如下:

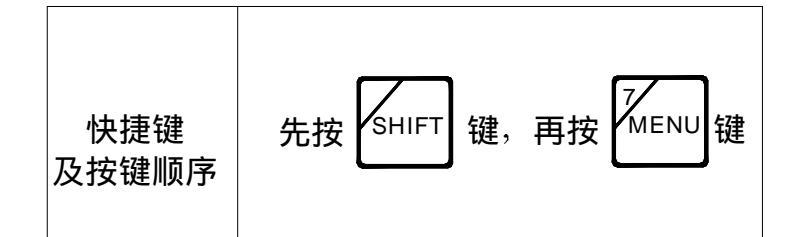

液晶显示器将提示用户如下显示:

| 主菜单<br>1=系统列表                       |          | :▼ 前页/后页<br>2=系统配置 | I |
|-------------------------------------|----------|--------------------|---|
| 选择:<br>1. 系统列表<br>按 LIST<br>ALARM 键 |          |                    |   |
| 夜崩显示器将提示用户如<br>系统菜单<br>1=火警列表       | ▶显示:<br> | ▲▼ 前页/后页<br>3=监测   | ▶ |

翻页到第二屏,

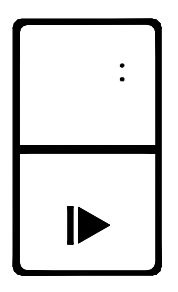

### 液晶显示器将提示用户如下显示:

| 系统菜单                      | ▲▼ 前页/后页      |
|---------------------------|---------------|
| 4=模块返回                    | 5=列出隔离设备    ▶ |
| \ <u>+</u> + <del>\</del> |               |
| 选择:<br>4. 模块返回            |               |
| ₽ <b>₽</b>                |               |

液晶显示器将提示用户如下显示:

| -      |         |  |
|--------|---------|--|
| 有效监视列表 | 一选择输出   |  |
| 1=显示   | 2=显示并打印 |  |
|        |         |  |

按下表选择输出方式:

| 选择1=显示        | 或者 | 选择2=显示并打印         |
|---------------|----|-------------------|
| LIST<br>ALARM | 或者 | 2<br>LIST<br>TRBL |

选择列表后,则显示器将提示类似如下显示:

| 监视列表  | 设备: 001-0004 | ▲ ▼ =翻页 |  |
|-------|--------------|---------|--|
| 声光报警器 |              | 2楼      |  |
|       |              |         |  |

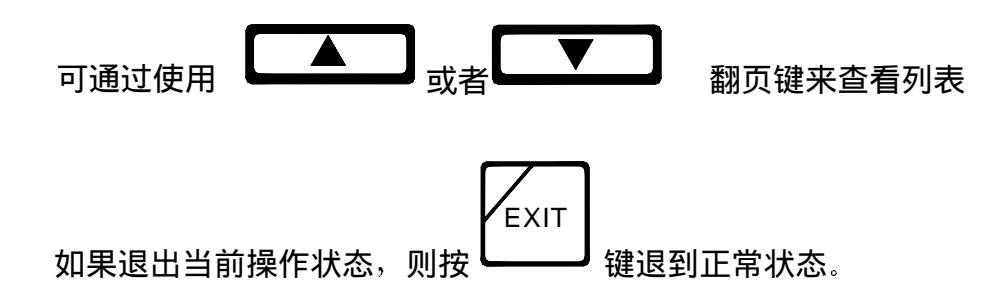

## <u>列出被隔离设备</u>

被隔离设备列表为用户提供关于系统所有被隔离设备的一个列表报告:操作如下:

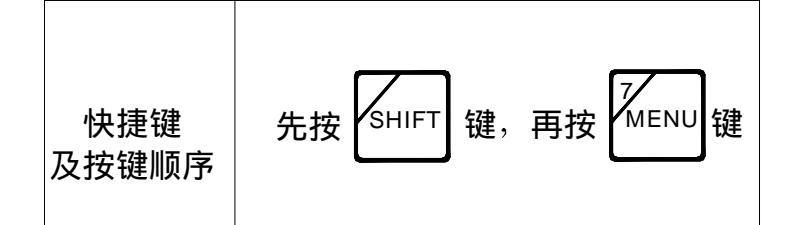

液晶显示器将提示用户如下显示:

| 主菜单                | ▲▼ 前页/后页 |  |
|--------------------|----------|--|
| 1=系统列表             | 2=系统配置   |  |
|                    |          |  |
| 选择:<br>1. 系统列表     |          |  |
|                    |          |  |
|                    |          |  |
|                    |          |  |
| <br>晶显示器将提示用户如下显示: |          |  |

| 系统菜单   |        | ▲▼ 前页/后页 |   |
|--------|--------|----------|---|
| 1=火警列表 | 2=故障列表 | 3=监测     | ► |

翻页到第二屏,

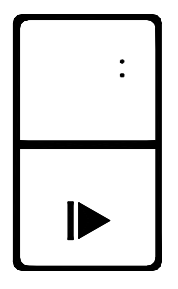

### 液晶显示器将提示用户如下显示:

| 系统菜单   | ▲▼ 前页/后页 |   |
|--------|----------|---|
| 4=模块返回 | 5=列出隔离设备 | ► |

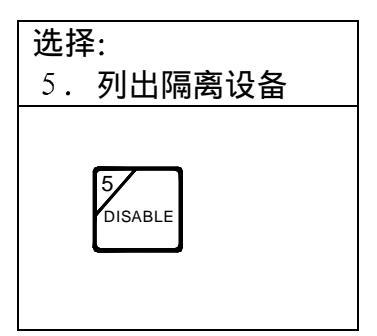

液晶显示器将提示用户如下显示:

| 隔离设备列表 | 一选择输出   |  |
|--------|---------|--|
| 1=显示   | 2=显示并打印 |  |
|        |         |  |

按下表选择输出方式:

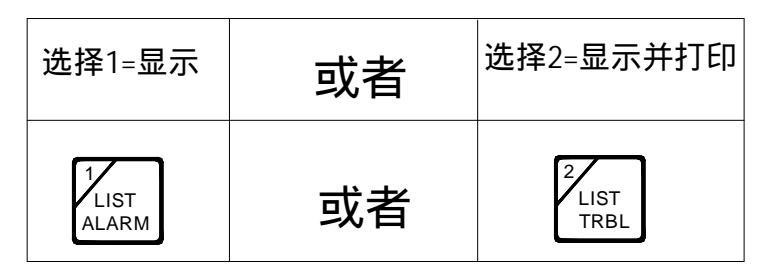

选择列表后,则显示器将提示类似如下显示:

| 隔离设备列表 | ▲ ▼ =翻页 |
|--------|---------|
| 声光报警器  | 2楼      |
|        |         |

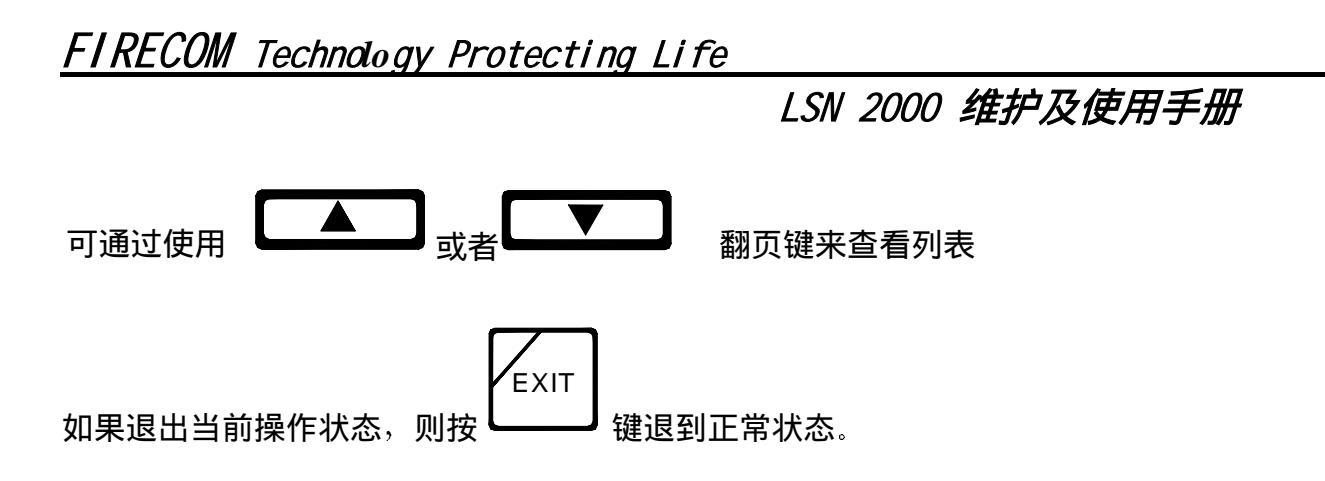

## <u>设置时间</u>

此命令允许用户设置系统的当前时间。操作如下:

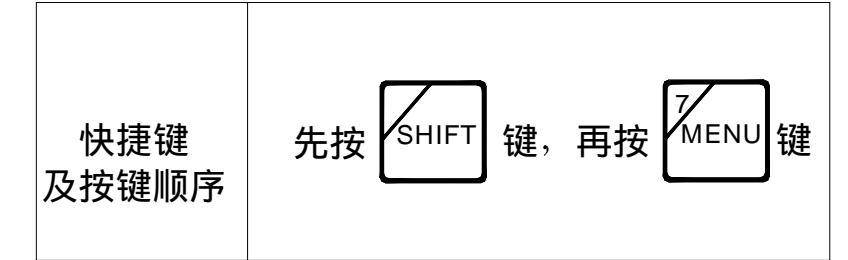

液晶显示器将提示用户如下显示:

| 主菜单    | ▲▼ 前页/后页 |   |
|--------|----------|---|
| 1=系统列表 | 2=系统配置   | ► |

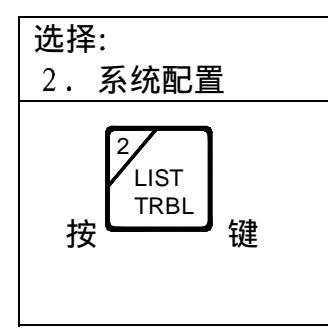

液晶显示器将提示用户输入密码。你必须输入级别二密码。显示如下:

| 本选项受密码保护 |  |
|----------|--|
| 输入密码:    |  |
|          |  |

输入密码后,液晶显示器将提示用户如下显示:

| 系统配置菜单 | ₹ ≜    | ▼ 前页/后页  |
|--------|--------|----------|
| 1=设置时间 | 2=设置日期 | 3=设置密码 ► |

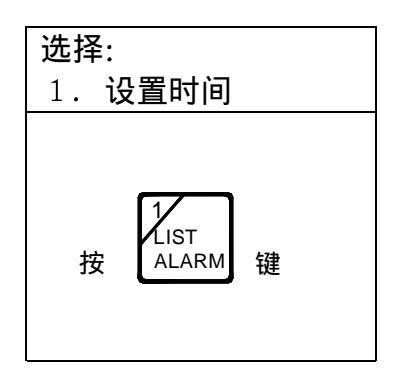

液晶显示器将提示用户如下显示:

| 当前时间: 10: 19   |  |
|----------------|--|
| 输入新的时间: HH: MM |  |
|                |  |

用数字键输入新的时间。遵循以下显示格式,每位由二个数字组成,依次为: 小时,分钟。

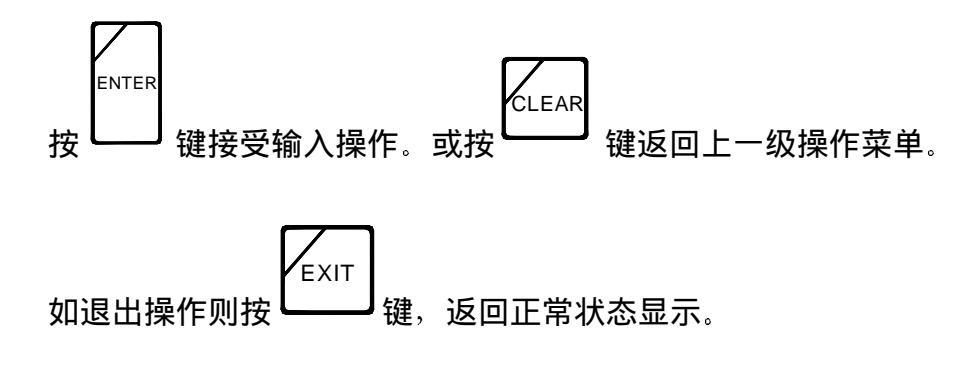

## <u>设置日期</u>

此命令允许用户设置系统的当前日期。操作如下:

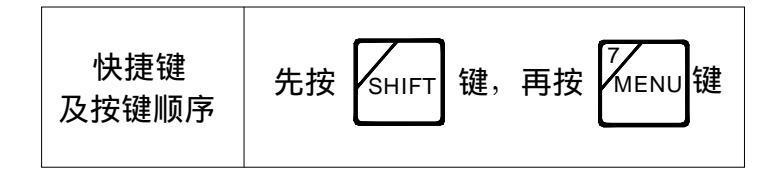

液晶显示器将提示用户如下显示:

| 主菜单    | ▲▼ 前页/后页 |   |
|--------|----------|---|
| 1=系统列表 | 2=系统配置   | I |

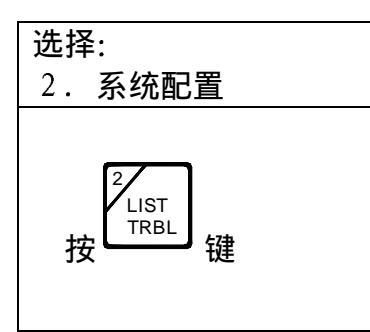

液晶显示器将提示用户输入密码。你必须输入级别二密码。显示如下:

本选项受密码保护 输入密码: -----

输入密码后,液晶显示器将提示用户如下显示:

| 系统配置菜单 |        | ▲▼ | 前页/后页    |  |
|--------|--------|----|----------|--|
| 1=设置时间 | 2=设置日期 |    | 3=设置密码 ┣ |  |
|        |        |    |          |  |

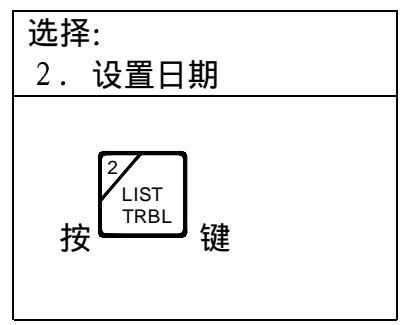

液晶显示器将提示用户如下显示:

当前日期: 03/14/03 输入新的日期: MM/DD/YY

用数字键输入新的日期。遵循以下显示格式,每位由二个数字组成,依次为: 月份,日期,年份。

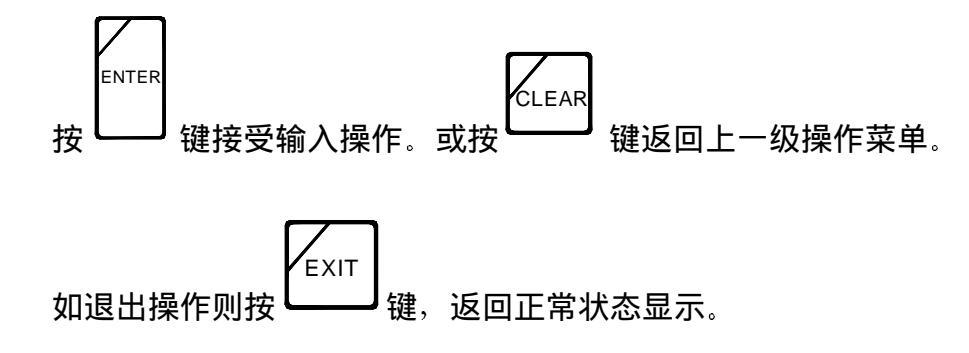

## 设置密码

此命令允许用户设置新的密码。操作如下:

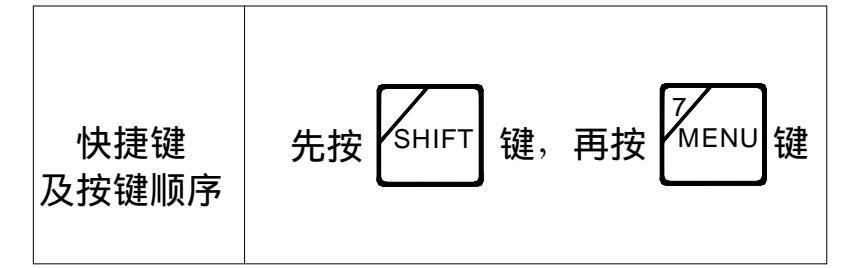

液晶显示器将提示用户如下显示:

| 主菜单    | ▲▼ 前页/后页 |  |
|--------|----------|--|
| 1=系统列表 | 2=系统配置   |  |
|        |          |  |

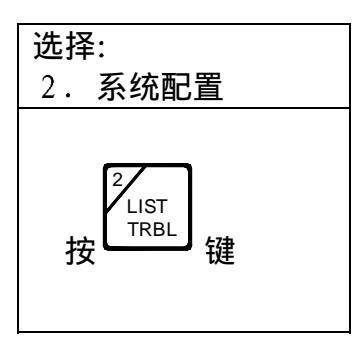

液晶显示器将提示用户输入密码。你必须输入级别二密码,显示如下:

| 本选项受密码保护 |  |
|----------|--|
| 输入密码:    |  |

输入密码后,液晶显示器将提示用户如下显示:

| 系统配置菜单 | <b>▲</b> ▼ | 前页/后页    |
|--------|------------|----------|
| 1=设置时间 | 2=设置日期     | 3=设置密码 ▶ |
|        |            |          |

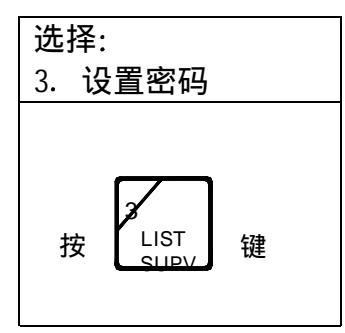

液晶显示器将提示用户输入密码。你必须输入当前密码,显示如下:

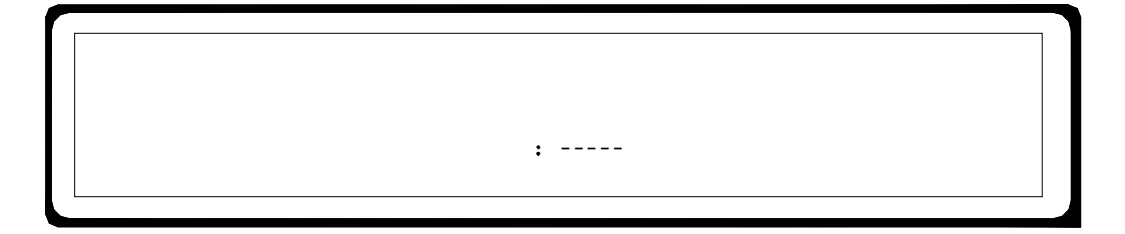

液晶显示器将提示用户如下显示:

| 选择密码级别: |       |
|---------|-------|
| 1=级别一   | 2=级别二 |
|         |       |

依照下表选择新密码的认可级别

| 选择1=级别一            | 或者 | 选择2=级别二           |
|--------------------|----|-------------------|
| 1<br>LIST<br>ALARM | 或者 | 2<br>LIST<br>TRBL |

用数字键,为所选级别输入新的5位数字密码。

| <b>給入</b> 班密码。 (00001 50000) |  |
|------------------------------|--|
| 相八利名吗: (00001-50000)         |  |

用数字键,为所选级别再重输入新的5位数字密码。

**输入新密码:** \*\*\*\*\* (00001-50000)

重新输入新密码以确认: -----

系统将自动返回到正常的显示状态。新的密码将被记录下来,并在以后使用。

## 

### 

块确认恢复隔离命令允许使用者设置系统确认事件的方法。确认块允许使用者只按一 次确认按键,就可以确认所有当前没有被确认的事件。隔离块确认则允许使用者逐一 确认当前每一个独立的事件。

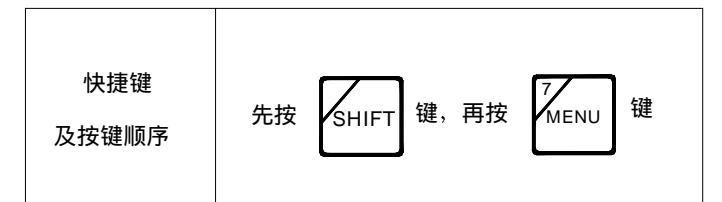

显示器将提示用户如下显示:

| 主菜单    | ▲▼ 前页/后页 |   |
|--------|----------|---|
| 1=系统列表 | 2=系统配置   | ► |

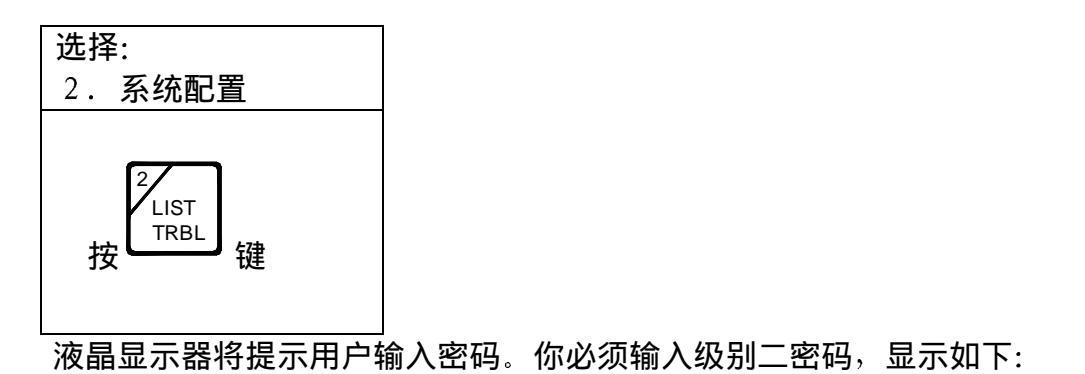

| 本选项受密码保护 |  |
|----------|--|
| 输入密码:    |  |
|          |  |

输入密码后,液晶显示器将提示用户如下显示:

| 系统配置菜单 |        | ▲▼ | 前页/后页     |  |
|--------|--------|----|-----------|--|
| 1=设置时间 | 2=设置日期 |    | 3=设置密码 ▮▶ |  |
|        |        |    |           |  |

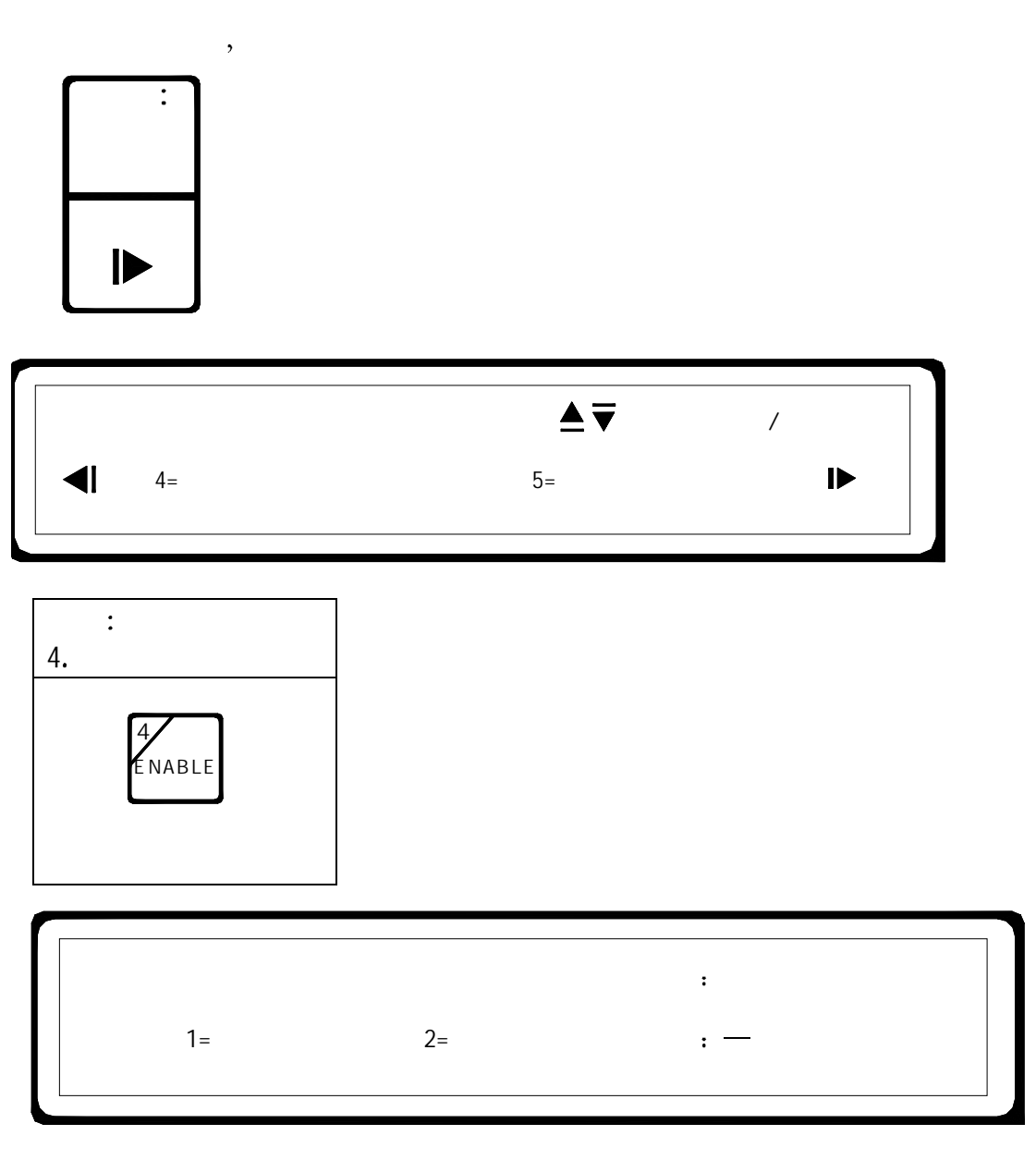

依照下表选择:

| 选择1=逐点确认      | 或者 | 选择2=多点确认          |
|---------------|----|-------------------|
| LIST<br>ALARM | 或者 | 2<br>LIST<br>TRBL |

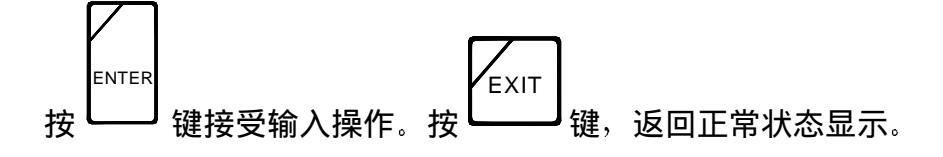

## <u>打印机的隔离及恢复:</u>

打印机的隔离及恢复命令允许用户根据需要恢复及隔离打印机。

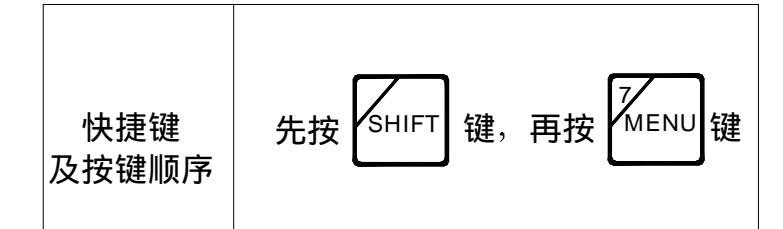

显示器将提示用户如下显示:

| 主菜单    | ▲▼ 前页/后页 |    |
|--------|----------|----|
| 1=系统列表 | 2=系统配置   | IÞ |

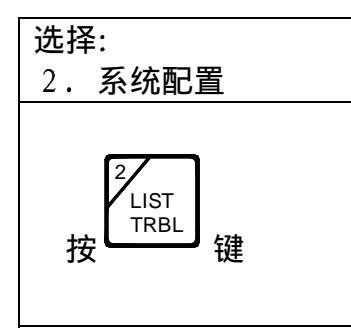

液晶显示器将提示用户输入密码。你必须输入级别二密码,显示如下:

|          | ٦ |
|----------|---|
| 本选项受密码保护 |   |
|          |   |
| 输入密码:    |   |
|          |   |
|          |   |

输入密码后,液晶显示器将提示用户如下显示:

| 系统配置菜单 |        | ▲▼ | 前页/后页    |
|--------|--------|----|----------|
| 1=设置时间 | 2=设置日期 |    | 3=设置密码 ▶ |
|        |        |    |          |

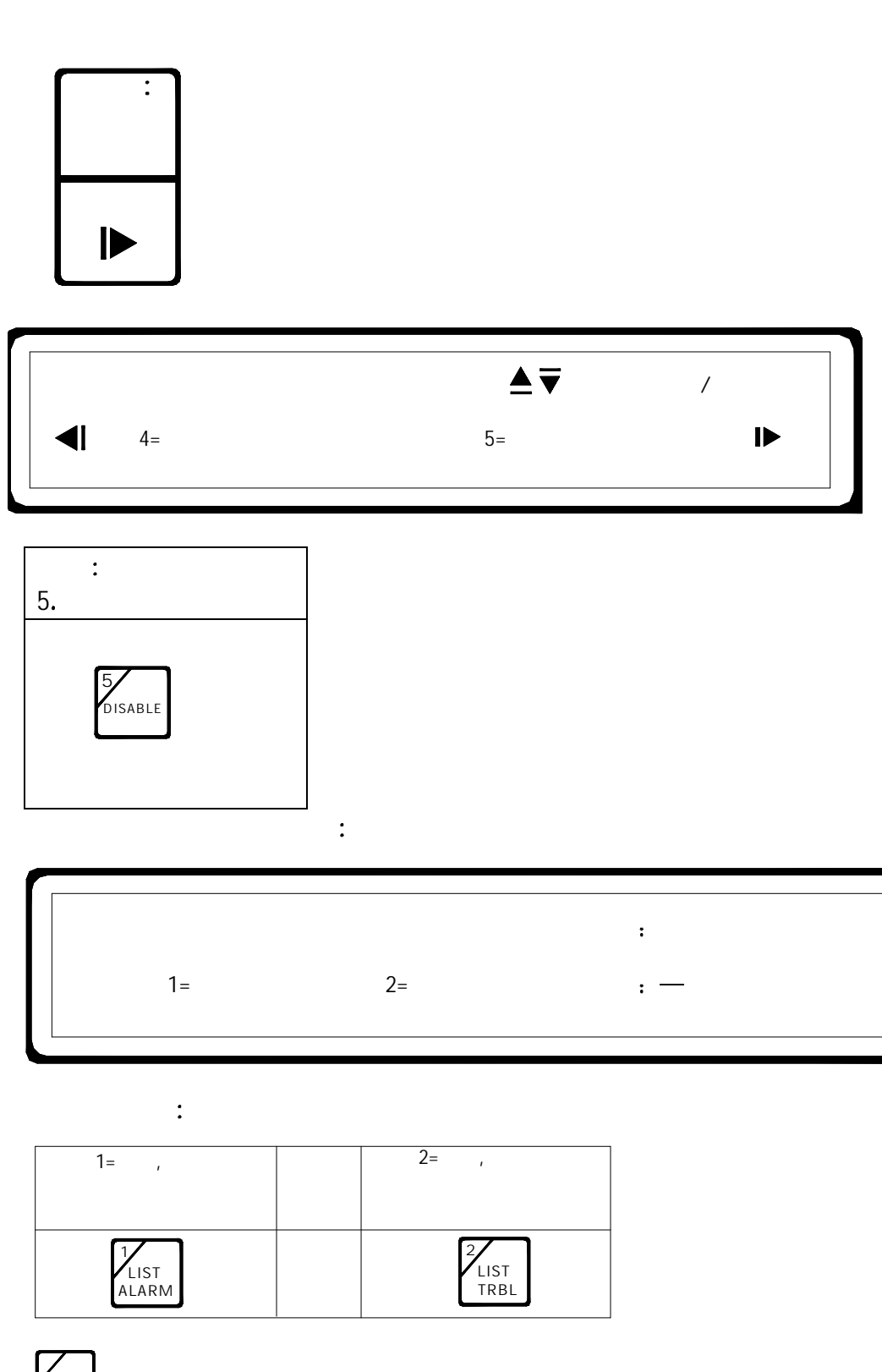

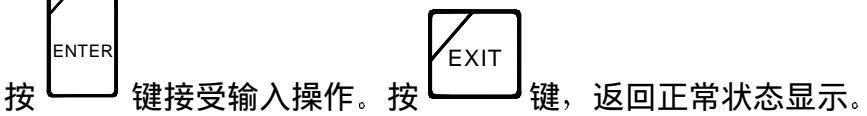

## <u>恢复外部设备:</u>

恢复设备命令允许用户依据它的7个数字地址,在系统中恢复某个被隔离的设备。

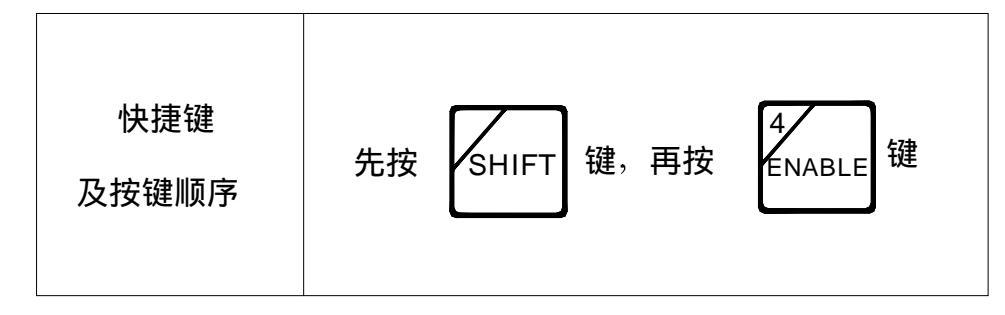

或者按以下操作

| 操作  | 主菜単                 | 选择:<br>3.恢复/隔离                               |  |
|-----|---------------------|----------------------------------------------|--|
| 快捷键 | 按 SHIFT 键,再按 MENU 键 | 然后按 <sup>3</sup><br><sup>LIST</sup><br>SUPV键 |  |

液晶显示器将提示用户如下显示:

| 本选项受密码保护 |  |
|----------|--|
| 输入密码:    |  |
|          |  |

输入5位密码。

液晶显示器将提示用户如下显示:

| 恢复/隔离菜单 | ▲▼ 前页/后页 |   |
|---------|----------|---|
| 1=恢复设备  | 2=隔离设备   | ► |
|         |          |   |

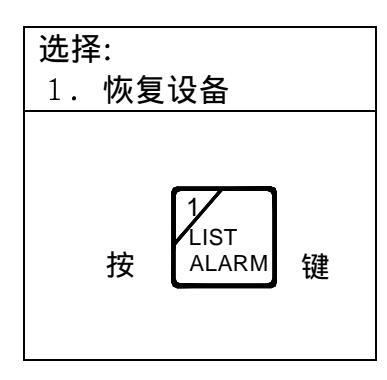

液晶显示器将提示用户如下显示:

| 恢复设备 | 输入回路和地址: |
|------|----------|
|      | t物 tH=   |
|      | - G-m    |
|      |          |

选择被恢复设备的地址,通过操作键盘输入7位数字(三位回路号和四位地址号) 如果你输入错误,可按 CLEAR 键清除原输入内容,重新输入新的数字。当最后一个 数字被输入后,显示器将提示用户类似如下的显示内容:

| 恢复 001-0006? | 1=是 2=否 |
|--------------|---------|
| 风机           | 2楼      |
|              |         |

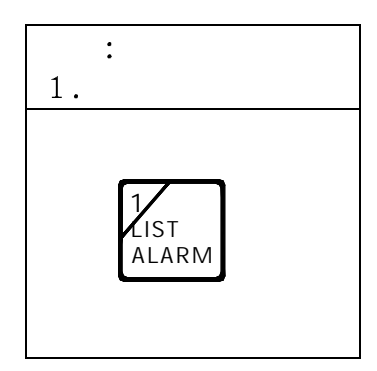

液晶显示器将提示用户如下显示:

| 恢复/隔离菜单 | ▲▼ 前页/后页 | Ţ |
|---------|----------|---|
| 1=恢复设备  | 2=隔离设备   | I |

在任何时候,你都可以重复这一操作过程,或从恢复/隔离菜单中选择不同的操作 条款,或者是按 EXIT 键返回正常显示状态。

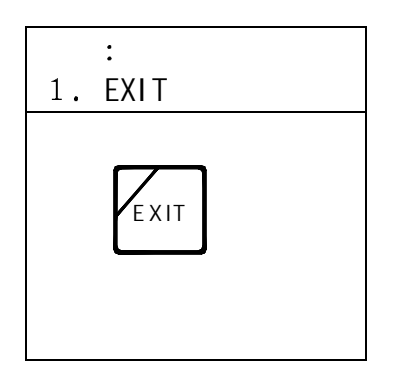
#### <u>隔离外部设备:</u>

隔离设备命令允许用户依据它的7个数字地址,隔离系统中某个设备。

| 快捷键<br>先按 SHIFT 键,再按 DISABLE 键 |  |
|--------------------------------|--|
|--------------------------------|--|

或者按以下操作

| 操作  | 主菜单                 | 选择:<br>3.恢复/隔离                 |
|-----|---------------------|--------------------------------|
| 快捷键 | 按 SHIFT 键,再按 MENU 键 | 然后按 <sup>3</sup> LIST<br>SUPV键 |

液晶显示器将提示用户如下显示:

| 本选项受密码保护 |   |
|----------|---|
| 输入密码:    |   |
|          | I |

输入5位密码。

液晶显示器将提示用户如下显示:

| 恢复/隔离菜单                                                       | <b>▲ ▼</b> | 前页/后页 |
|---------------------------------------------------------------|------------|-------|
| 1=恢复设备                                                        | 2=隔离设备     | ▶     |
| 选择:<br>2. 隔离设备<br>2. 据离设备<br>推 <sup>2</sup> LIST<br>TRBL<br>键 |            |       |

液晶显示器将提示用户如下显示:

| -    |          |  |
|------|----------|--|
| 隔离设备 | 输入回路和地址: |  |
|      | 地址=      |  |
|      |          |  |
|      |          |  |

选择被隔离设备的地址,通过程序键盘输入7位数字(三位回路号和四位地址号) 如果你输入错误,可按 CLEAR 键清除输入内容,重新输入数字。当最后一个数字被 输入后,显示器将提示用户类似如下的显示内容:

| 隔离 001-00063 | ? 1=是 2=否 |  |
|--------------|-----------|--|
| 风机           | 2楼        |  |
|              |           |  |
| 选择:          |           |  |

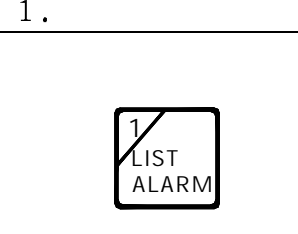

液晶显示器将提示用户如下显示:

| 恢复/隔离菜单 | ▲▼ 前页/后页 |
|---------|----------|
| 1=恢复设备  | 2=隔离设备   |

在任何时候,你都可以重复这一操作过程,或从恢复/隔离菜单中选择不同的操作

| 选择:                 |  |
|---------------------|--|
| 1. EXIT             |  |
| 按 <sup>EXIT</sup> 键 |  |

条款,或者是按 EXIT 键返回正常显示状态。

#### 恢复组:

恢复组命令允许用户依据它的2个数字命名,恢复系统预先定义的组。

| 快捷键<br>及按键顺序 | 先按 SHIFT 键,再按 ENABLE 键 |
|--------------|------------------------|
|--------------|------------------------|

或者按以下操作

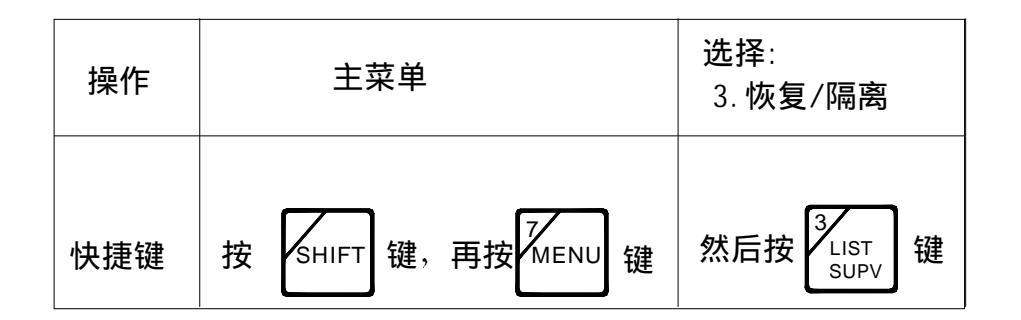

液晶显示器将提示用户如下显示:

| 本选项受密码保护 |  |
|----------|--|
| 输入密码:    |  |
|          |  |

输入5位密码。

液晶显示器将提示用户如下显示:

| 恢复/隔离菜单 | ▲▼ 前页/后页 | <u>٦</u> |
|---------|----------|----------|
| 1=恢复设备  | 2=隔离设备   | ►        |
|         |          |          |

翻页到第二屏,

| 选择:<br>右箭头<br>▶     |             |             |
|---------------------|-------------|-------------|
| 恢复/隔离菜单<br>◀┃ 3=恢复组 | ▲▼<br>4=隔离组 | 前页/后页<br>┣► |
| 选择:<br>3. 恢复组       |             |             |

液晶显示器将提示用户如下显示:

键

LIST

SUPV

按

| 恢复组 | 输入组号: |  |
|-----|-------|--|
| 组号= |       |  |
|     |       |  |

通过操作键盘输入 2 个数字的组号,选择恢复预先定义的组。如果你输入错误 可通过按 CLEAR 键清除内容后再重新输入。当输入完最后一个数字,显示器就 会提示用户类似如下的显示:

| 恢复组 01? | 1=是 2=否 |
|---------|---------|
| 自动设备    | 2楼      |
|         |         |

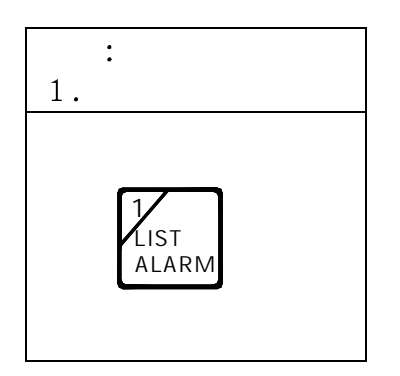

液晶显示器将提示用户如下显示:

| 恢复/隔离菜单 | ▲▼ 前页/后页 |   |
|---------|----------|---|
| 1=恢复设备  | 2=隔离设备   | ▶ |
|         |          |   |

在任何时候,你都可以重复这一操作过程,或从恢复/隔离菜单中选择不同的操作 条款,或者是按 EXIT 键返回正常显示状态。

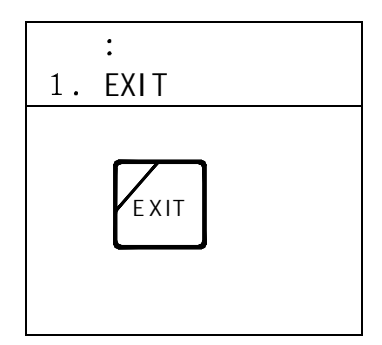

### <u> 隔离组:</u>

隔离组命令允许用户依据它的2个数字命名,隔离系统预先定义的组。

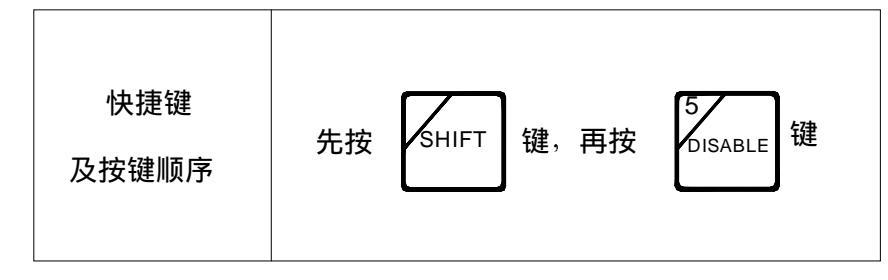

或者按以下操作

| 操作  | 主菜单                 | 选择:<br>3.恢复/隔离                 |
|-----|---------------------|--------------------------------|
| 快捷键 | 按 SHIFT 键,再按 MENU 键 | 然后按 <sup>3</sup> LIST<br>SUPV键 |

#### 液晶显示器将提示用户如下显示:

| 本选项受密码保护 |  |
|----------|--|
| 输入密码:    |  |
|          |  |

输入5位密码。

液晶显示器将提示用户如下显示:

| 恢复/隔离菜单 | ▲▼ 前页/后页 |   |
|---------|----------|---|
| 1=恢复设备  | 2=隔离设备   | ▶ |

翻页到第二屏,

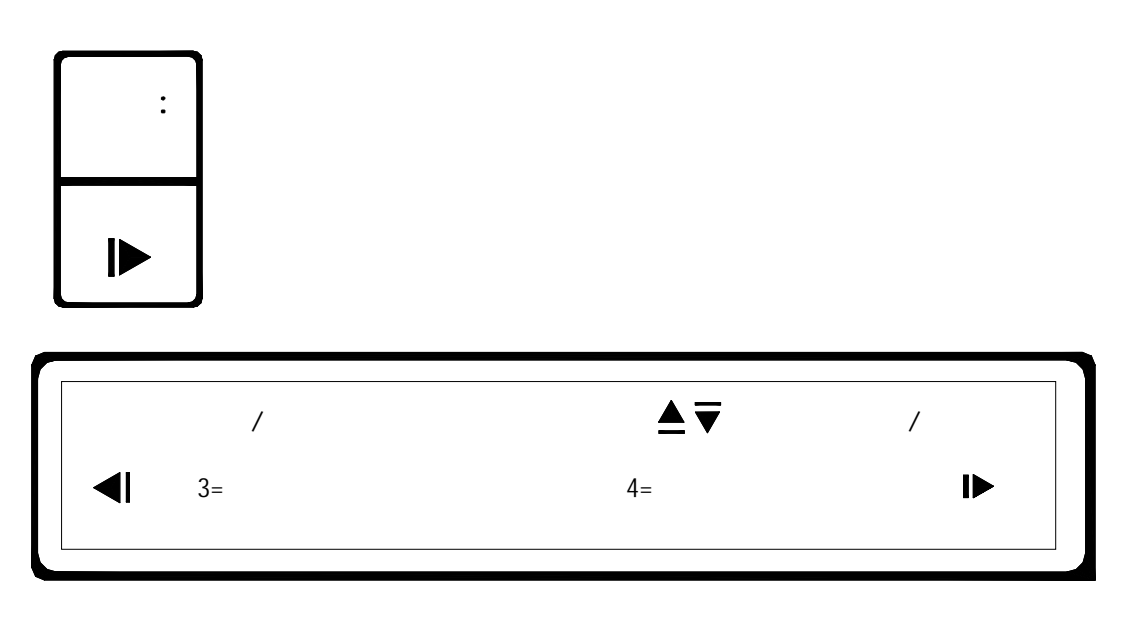

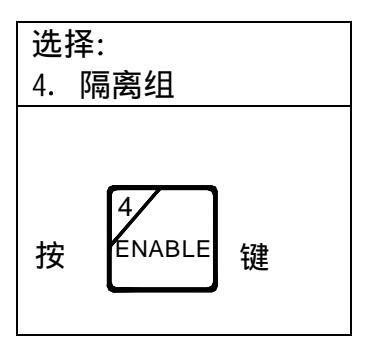

液晶显示器将提示用户如下显示:

| 隔离组 | 输入组号: |  |
|-----|-------|--|
| 组号= |       |  |
|     |       |  |

通过操作键盘输入 2 个赋值数字的组号,选择隔离预先定义的组。如果你输入错 误可通过按 CLEAR 键清除内容后再重新输入。当输入完最后一个数字,显示器就 会提示用户类似如下的显示:

| 隔离组 01?                                     | 1=是 2=否  |
|---------------------------------------------|----------|
| 自动设备                                        | 2楼       |
| 选择:<br>1. 是<br>按 ALARM 键<br>夜晶显示器将提示用户如下显示: |          |
| 恢复/隔离菜单                                     | ▲▼ 前页/后页 |
| 1=恢复设备                                      | 2=隔离设备 ► |

在任何时候,你都可以重复这一操作过程,或从恢复/隔离菜单中选择不同的操作

条款,或者是按 EXIT 键返回正常显示状态。

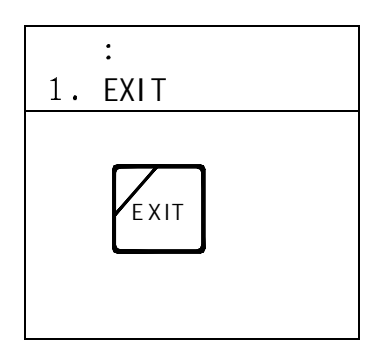

#### <u>恢复回路:</u>

恢复回路命令允许用户依据它的3个数字地址,恢复系统被隔离的回路。

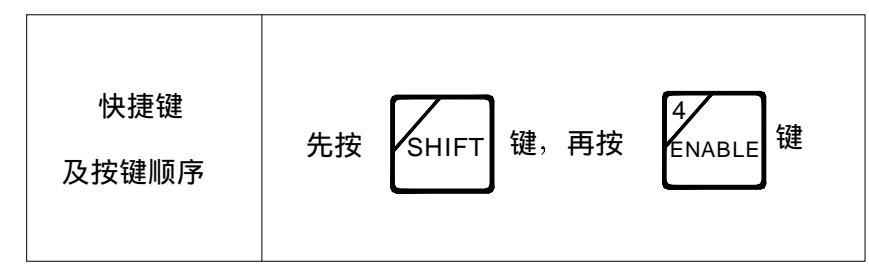

或者按以下操作

| 操作  | 主菜单                 | 选择:<br>3.恢复/隔离                 |
|-----|---------------------|--------------------------------|
| 快捷键 | 按 SHIFT 键,再按 MENU 键 | 然后按 <sup>3</sup> LIST<br>SUPV键 |

液晶显示器将提示用户如下显示:

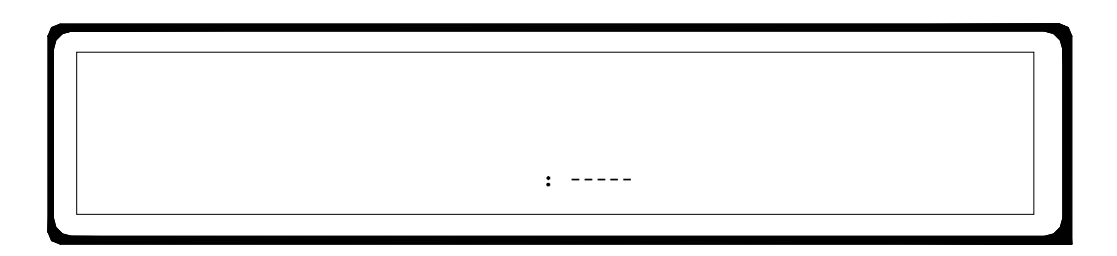

输入5位密码。

液晶显示器将提示用户如下显示:

| 恢复/[<br>1=恢复                                          | 隔离菜单<br>1设备       | ▲ ▼ 前页/后页<br>2=隔离设备 | ▶ |  |
|-------------------------------------------------------|-------------------|---------------------|---|--|
| 翻页到第三原                                                | ₹,                |                     |   |  |
| 选择:<br>右箭头<br>▶                                       |                   |                     |   |  |
|                                                       | 恢复/隔离菜单           | ▲ ▼前页/后页            |   |  |
|                                                       | 5=恢复回路            | 6=隔离回路              | ► |  |
| 选择:<br>5.恢复回路<br>按 <sup>5</sup><br><sub>DISABLE</sub> | 键                 |                     |   |  |
| 液晶显示器将拔                                               | <b>星示用户如下显示</b> : |                     |   |  |
|                                                       | 恢复回路              | 输入回路号:              |   |  |

通过操作键盘输入 3 个赋值数字的组号,来选择有关联的回路进行恢复。如果

回路号=---

你输入错误可通过按 CLEAR 键清除内容后再重新输入。当你输入完最后一个数 字,显示器就会提示用户类似如下的显示:

| 恢复问题            | 001? | 1_早       | 2-丕 |
|-----------------|------|-----------|-----|
| 恢复回路<br>ALM-100 | 001: | □=定<br>1楼 | 2=□ |
|                 |      |           |     |

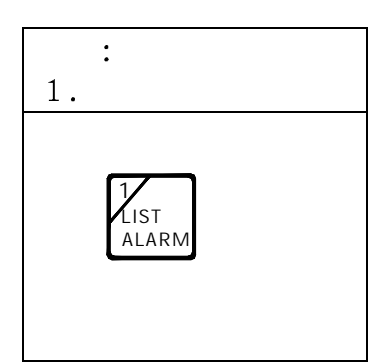

液晶显示器将提示用户如下显示:

| 恢复/隔离菜单 | ▲▼ 前页/后页 | Į |
|---------|----------|---|
| 1=恢复设备  | 2=隔离设备   | ► |

在任何时候,你都可以重复这一操作过程,或从恢复/隔离菜单中选择不同的操作 条款,或者是按 EXIT 键返回正常显示状态。

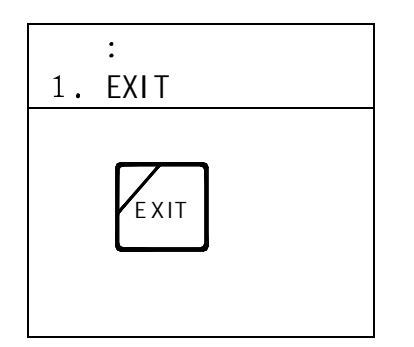

#### <u> 隔离回路:</u>

隔离回路命令允许用户依据它的3个数字地址,隔离被系统恢复的回路。

| 快捷键<br>及按键顺序 | 先按 SHIFT 键,再按 DISABLE 键 |
|--------------|-------------------------|
|--------------|-------------------------|

或者按以下操作

| 操作  | 主菜单                 | 选择:<br>3.恢复/隔离                 |
|-----|---------------------|--------------------------------|
| 快捷键 | 按 SHIFT 键,再按 MENU 键 | 然后按 <sup>3</sup> LIST<br>SUPV键 |

液晶显示器将提示用户如下显示:

| 本选项受密码保护 |  |
|----------|--|
| 输入密码:    |  |
|          |  |

输入5位密码。液晶显示器将提示用户如下显示:

| 恢复/隔离菜单 | ▲▼ 前页/后页 | Į |
|---------|----------|---|
| 1=恢复设备  | 2=隔离设备   | ► |

翻页到第三屏,

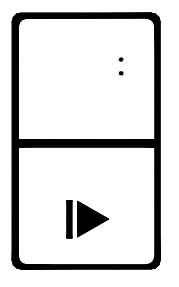

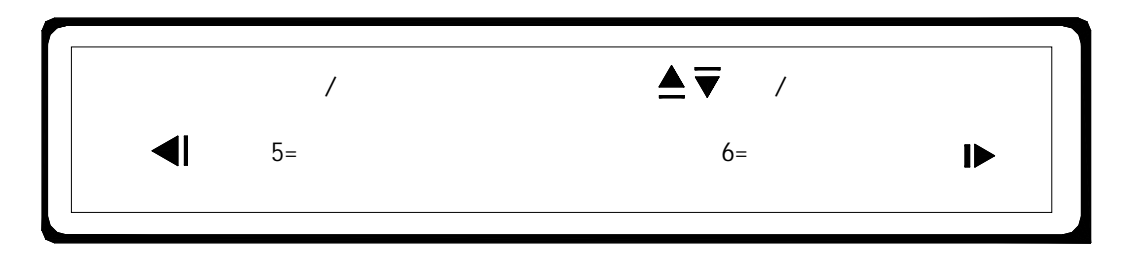

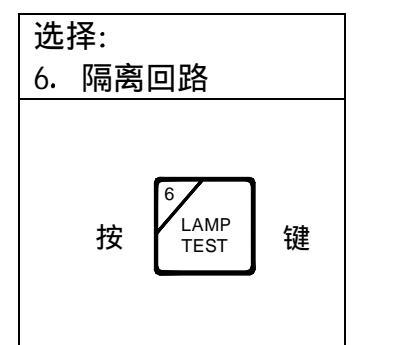

液晶显示器将提示用户如下显示:

| 隔离回路 | 输入回路号: |   |
|------|--------|---|
| 回路号= |        |   |
|      |        | ] |

通过操作键盘输入 3 个赋值数字的组号,来选择有关联的回路进行隔离。如果 你输入错误可通过按 CLEAR 键清除内容后再重新输入。当你输入完最后一个数 字,显示器就会提示用户类似如下的显示:

| 隔离回路 001? | 1=是 2=否 |
|-----------|---------|
| ALM-100   | 1楼      |
|           |         |

| 选择:<br>1. 是          |
|----------------------|
| 按<br>LIST<br>ALARM 键 |

液晶显示器将提示用户如下显示:

| 恢复/隔离菜单 | ▲▼ 前页/后页 |   |
|---------|----------|---|
| 1=恢复设备  | 2=隔离设备   | ► |

在任何时候,你都可以重复这一操作过程,或从恢复/隔离菜单中选择不同的操作 条款,或者是按 EXIT 键返回正常显示状态。

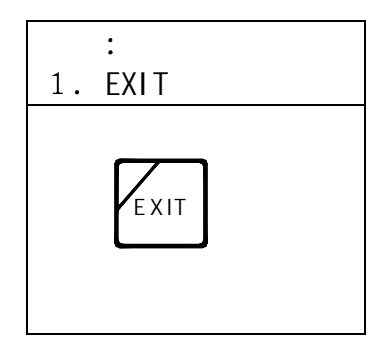

### <u>恢复全部设备:</u>

恢复全部设备命令允许用户恢复系统中所有被隔离的设备,组,和回路等。

| 快捷键<br>及按键顺序 | 先按 SHIFT 键,再按 ENABLE 键 |
|--------------|------------------------|
|--------------|------------------------|

或者按以下操作

| 操作  | 主菜单                 | 选择:<br>3.恢复/隔离                 |
|-----|---------------------|--------------------------------|
| 快捷键 | 按 SHIFT 键,再按 MENU 键 | 然后按 <sup>3</sup> LIST<br>SUPV键 |

液晶显示器将提示用户如下显示:

| 本选项受密码保护 |
|----------|
| 输入密码:    |
|          |

输入5位密码。

液晶显示器将提示用户如下显示:

| 恢复/隔离荧单 | ▲▼ 前页/后页 |   |
|---------|----------|---|
| 1=恢复设备  | 2=隔离设备   | ▶ |
|         |          |   |

翻页到第四屏,

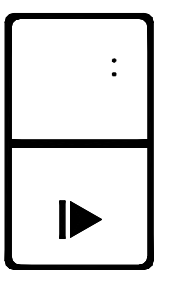

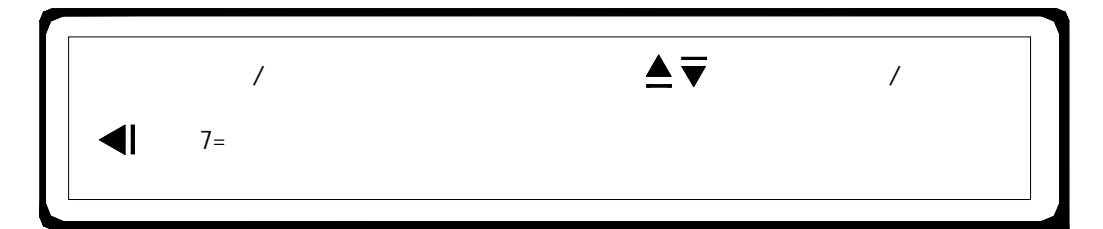

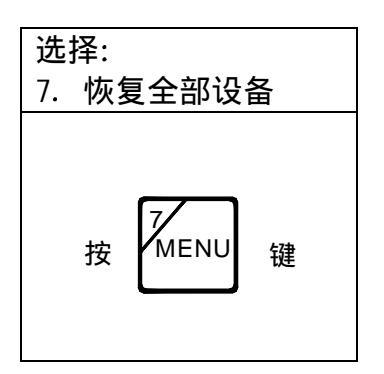

液晶显示器将提示用户如下显示:

| 恢复全部设备? |  |
|---------|--|
| 1=是 2=否 |  |

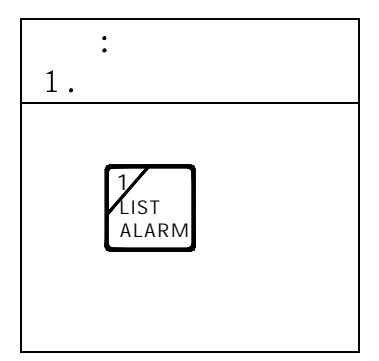

液晶显示器将提示用户如下显示:

| /后页 | ▲▼ 前页/后页 | 恢复/隔离菜单 |
|-----|----------|---------|
| ►   | 2=隔离设备   | 1=恢复设备  |
| _   | 2=隔离设备   | 1=恢复设备  |

在任何时候,你都可以重复这一操作过程,或从恢复/隔离菜单中选择不同的操作 条款,或者是按 EXIT 键返回正常显示状态。

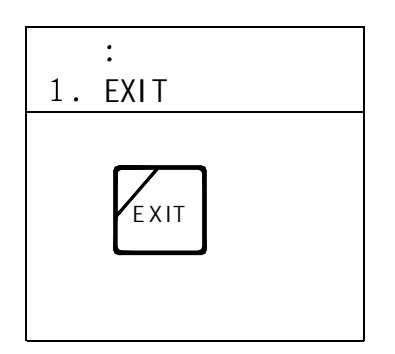

#### <u>驱动外部模块:</u>

此命令可以使系统中的输出模块产生动作,便于调试,同时也可以在使用过程中用此命 令驱动某些被控设备。

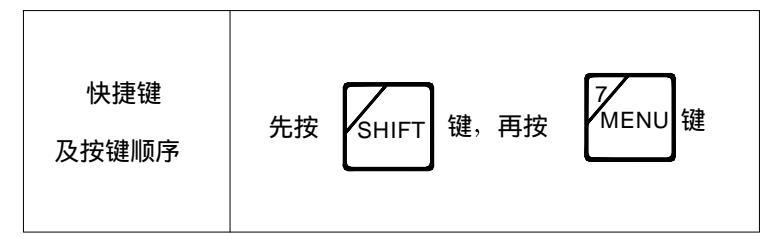

显示器将提示用户如下显示:

| 主菜单    | ▲▼ 前页/后页 |   |
|--------|----------|---|
| 1=系统列表 | 2=系统配置   | ► |

翻页到第二屏,

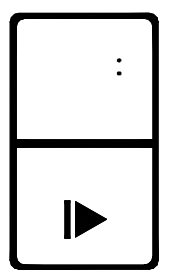

第二屏将提示用户如下显示:

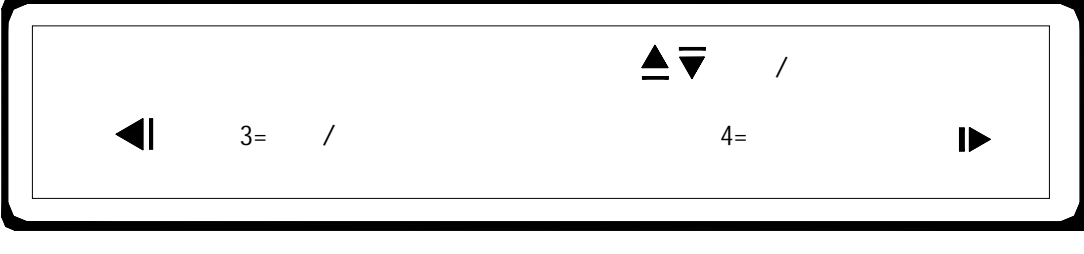

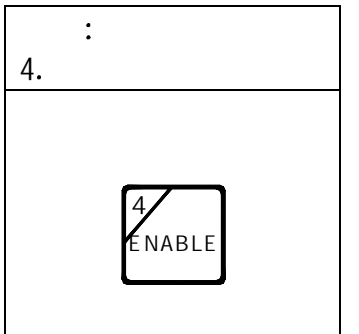

液晶显示器将提示用户如下显示:

本选项受密码保护

输入密码: -----

输入5位密码。

液晶显示器将提示用户如下显示:

| 控制菜单     | ▲▼前页/后页  |   |
|----------|----------|---|
| 1=驱动输出模块 | 2=恢复输出模块 | ► |
|          |          |   |

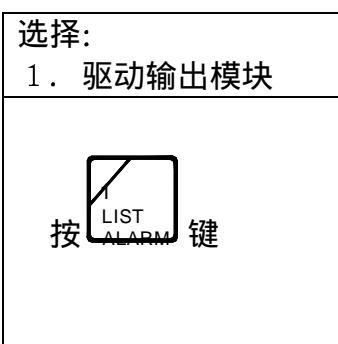

液晶显示器将提示用户如下显示:

| 驱动设备 | 输入回路和地址: |
|------|----------|
| 回路=  | 地址=      |
|      |          |

通过操作键盘输入7个数字(三位回路号,四位地址号)来选择有关设备进行驱动。如果你输入错误可通过按CLEAR键清除内容后再重新输入。当输入完最后一个数字,显示器就会提示用户类似如下的显示:

| 驱动设备 001-0006? | 1=是 | 2=否 |  |
|----------------|-----|-----|--|
| 声光报警器          | 2   | 楼   |  |
|                |     |     |  |

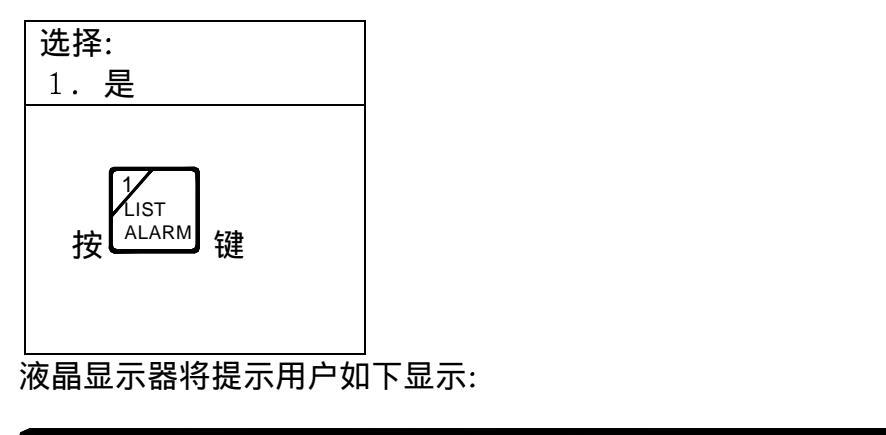

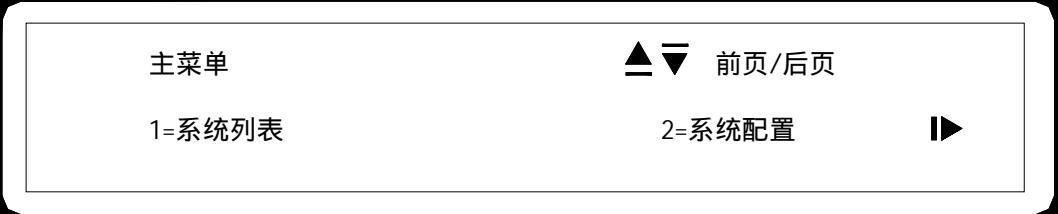

此时,你可以驱动另一个设备。或者按 EXIT 键退出。

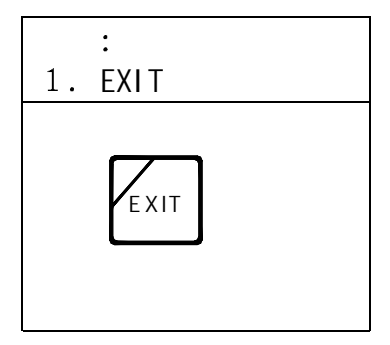

# <u>恢复外部模块:</u>

此命令可以使系统中动作的模块恢复,便于调试,同时也可以在使用过程中用此命令 恢复其它被控设备。

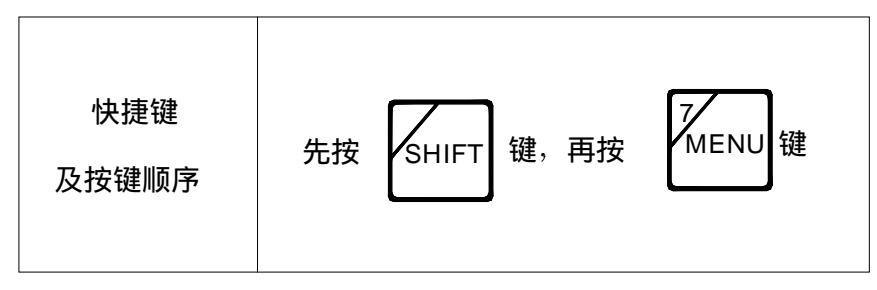

显示器将提示用户如下显示:

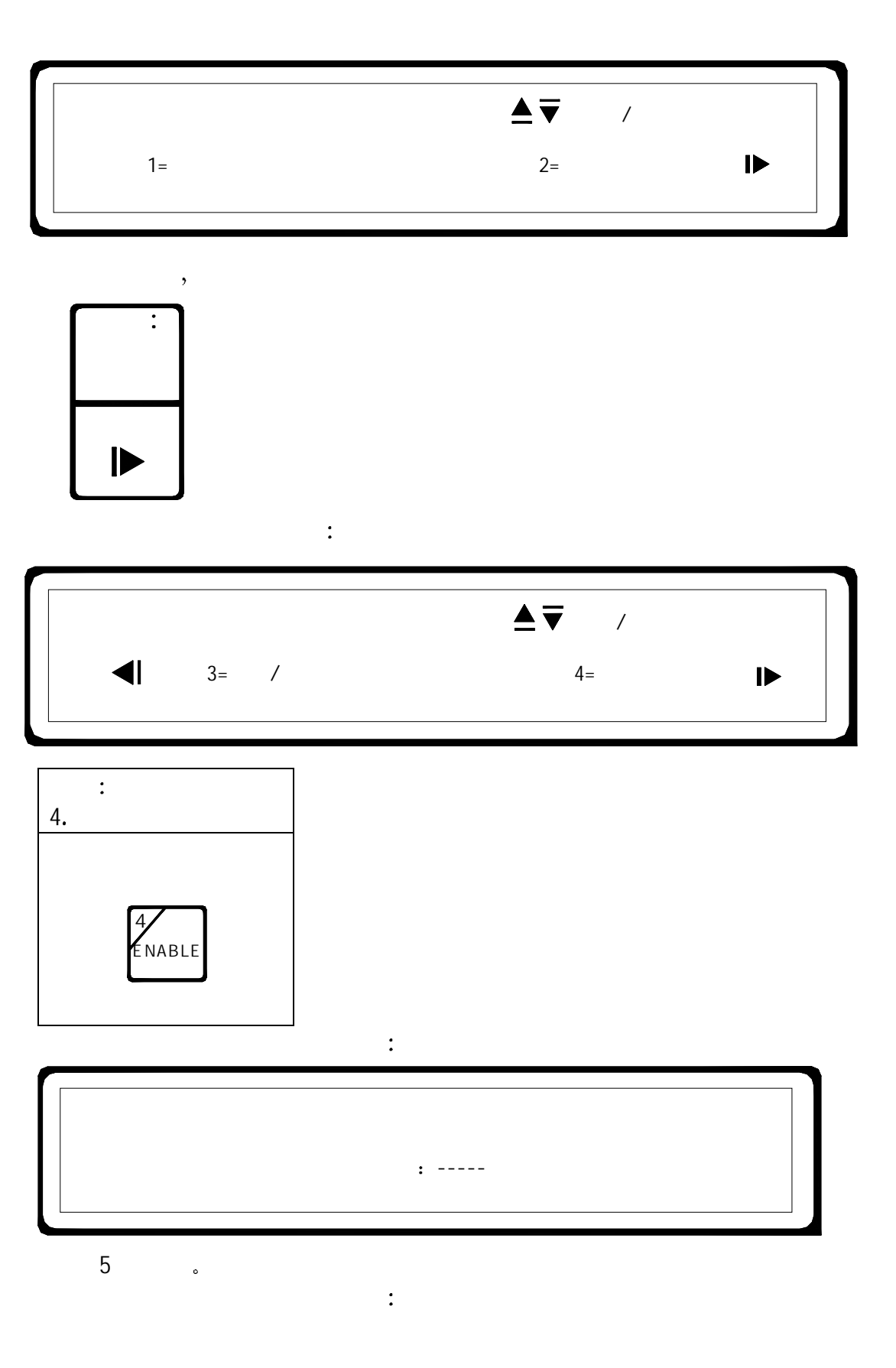

| 控制菜单                |  | ▲▼前页/后页  |   |
|---------------------|--|----------|---|
| 1=驱动输出模块            |  | 2=恢复输出模块 | ▶ |
| 选择:<br>2. 恢复输出模块    |  |          |   |
| 2<br>LIST<br>TRBL 键 |  |          |   |

液晶显示器将提示用户如下显示:

| 恢复设备 | 输入回路和地址: |  |
|------|----------|--|
| 回路=  | 地址=      |  |
|      |          |  |

通过操作键盘输入 7 个数字(三位回路号,四位地址号)来选择有关设备进行驱动。如果你输入错误可通过按 CLEAR 键清除内容后再重新输入。当你输入完最后一个数字,显示器就会提示用户类似如下的显示:

| 恢复设备  | 001-0006? | 1=是 | 2=否 |  |
|-------|-----------|-----|-----|--|
| 声光报警器 |           | 2楼  |     |  |
|       |           |     |     |  |

| 选择:  |                    |   |
|------|--------------------|---|
| 1. 是 |                    |   |
| 按    | 1<br>LIST<br>ALARM | 键 |

液晶显示器将提示用户如下显示:

| [    |          |
|------|----------|
| 恢复设备 | 输入回路和地址: |
| 回路=  | 地址=      |
|      |          |

此时,你可以恢复另一个设备或按 EXIT 键退出

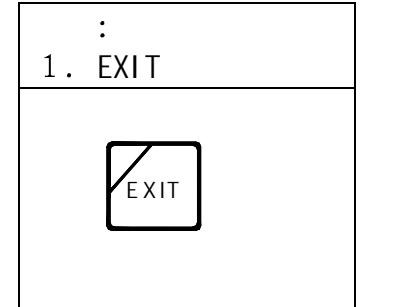

<u> 驱动组:</u>

此命令允许使用者手动启动任何预先定义组的控制模块。

| 快捷键<br>及按键顺序 | 先按 SHIFT 键,再按 MENU 键 |
|--------------|----------------------|
|--------------|----------------------|

显示器将提示用户如下显示:

| 主菜单    | ▲▼ 前页/后页 |   |
|--------|----------|---|
| 1=系统列表 | 2=系统配置   | ► |

翻页到第二屏,

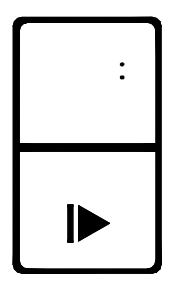

第二屏将提示用户如下显示:

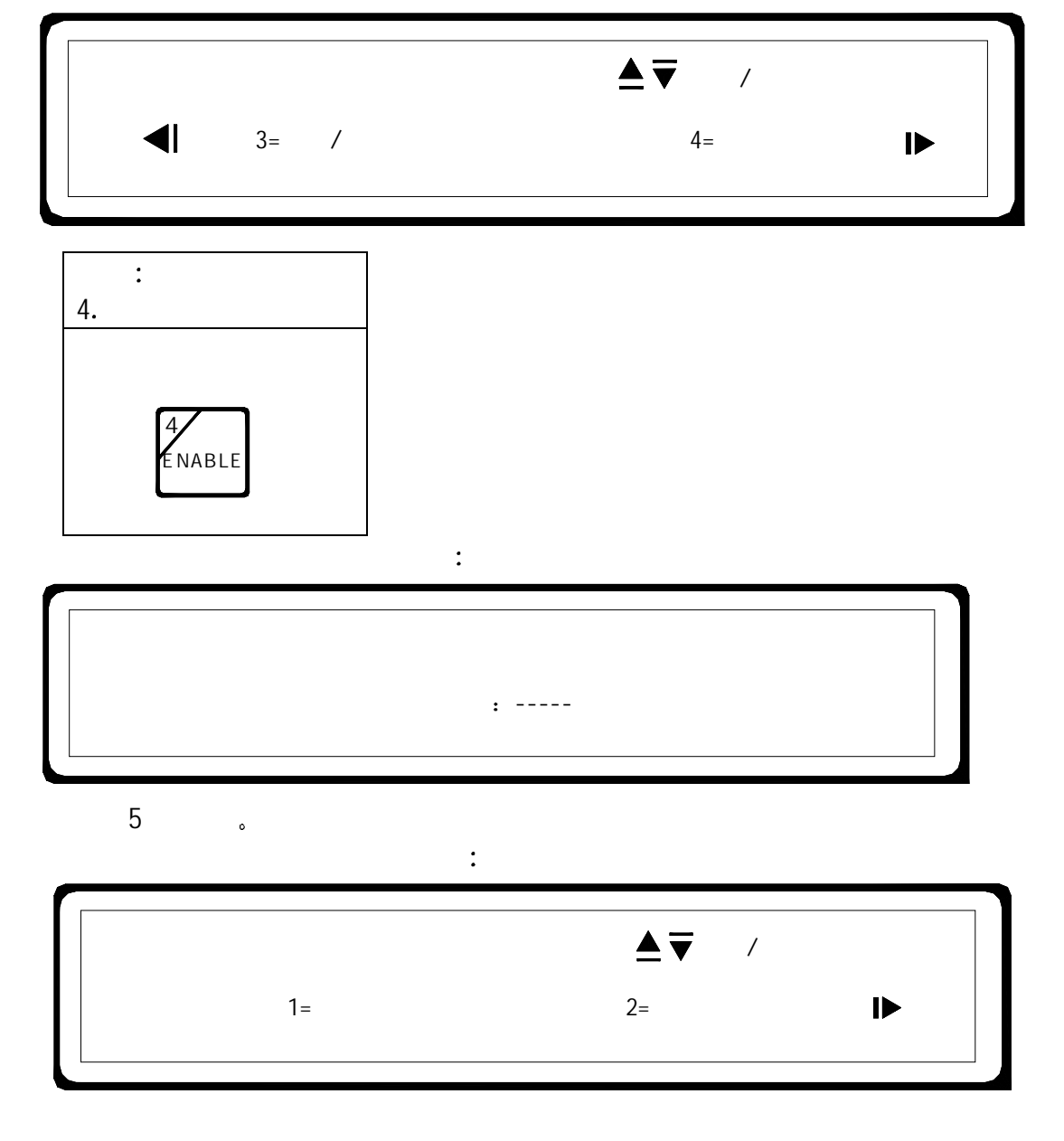

翻页到第二屏,

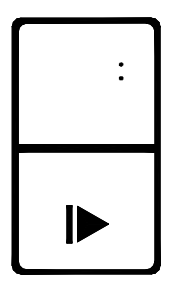

液晶显示器将提示用户如下显示:

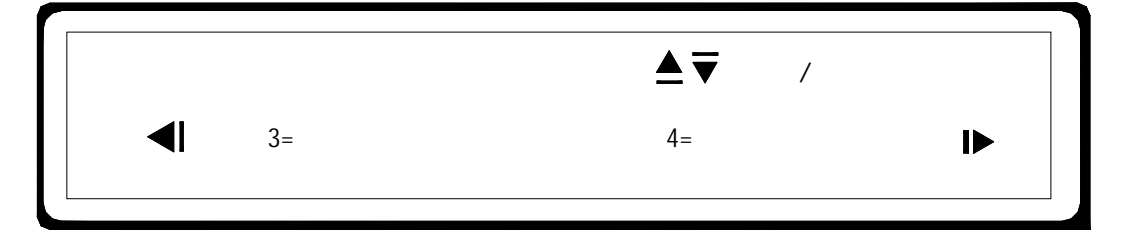

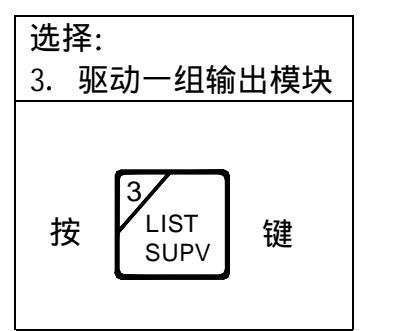

液晶显示器将提示用户如下显示:

| JD<br>JD | 冠动一组输出模块 | 输入组号: |
|----------|----------|-------|
| 组        | ]号=      |       |
|          |          |       |

通过操作键盘输入 2 个数字,选择要驱动的组号。如果你输入错误可通过按 CLEAR 键清除内容后再重新输入。当输入完最后一个数字,显示器就会提示用户类似如下 的显示:

|             | 驱动组 ×× ? | 1=是 | 2=否 |  |
|-------------|----------|-----|-----|--|
|             | 组的名字     |     |     |  |
|             |          |     |     |  |
| 选择:<br>1. 是 |          |     |     |  |

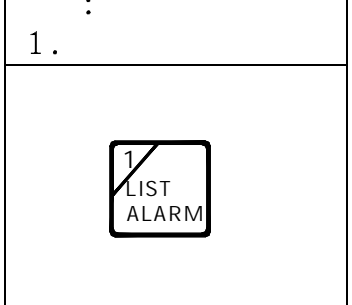

液晶显示器将提示用户如下显示

| 驱动一组输出模块 | 输入组号: |
|----------|-------|
| 组号=      |       |

这时,你可以驱动另一组号,或按 EXIT 键退出。

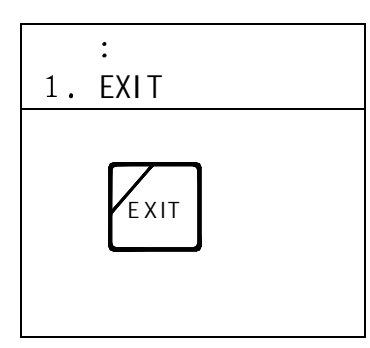

#### <u>恢复组:</u>

此命令允许使用者手动恢复任何预先定义组的控制电路。

| 快捷键<br>先按 SHIFT 键,再按 MENU 键 |
|-----------------------------|
|-----------------------------|

显示器将提示用户如下显示:

| 主菜单    | ▲▼ 前页/后页 |    |
|--------|----------|----|
| 1=系统列表 | 2=系统配置   | ୲► |
|        |          |    |

翻页到第二屏,

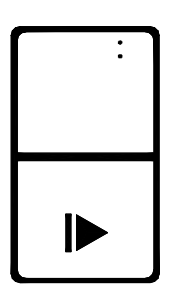

第二屏将提示用户如下显示:

|         | 主菜单     | ▲▼ 前页/后页 |    |
|---------|---------|----------|----|
| <b></b> | 3=恢复/隔离 | 4=控制     | IÞ |

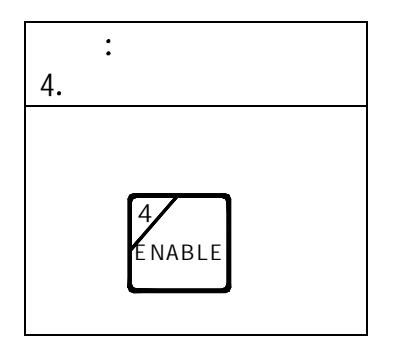

液晶显示器将提示用户如下显示:

本选项受密码保护 输入密码:-----

输入5位密码。

液晶显示器将提示用户如下显示:

| 控制菜单     | ▲▼<br>前页/后页 |  |
|----------|-------------|--|
| 1=驱动输出模块 | 2=恢复输出模块    |  |

翻页到第二屏,

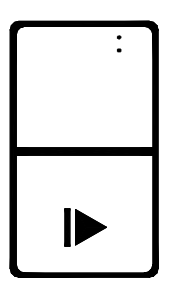

液晶显示器将提示用户如下显示:

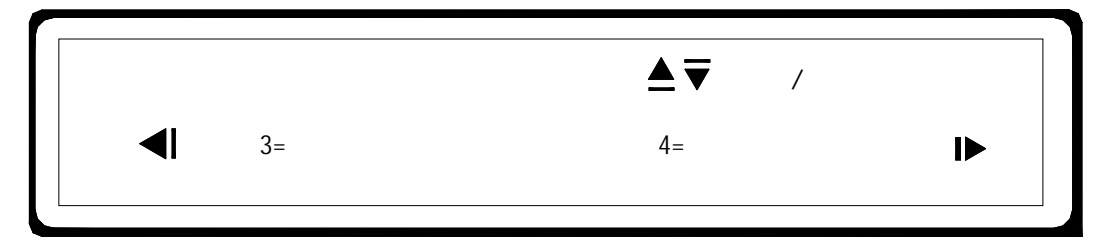

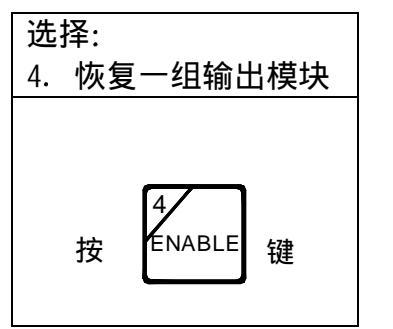

液晶显示器将提示用户如下显示:

| <br>恢复一组输出模块 | 输入组号: |
|--------------|-------|
| 组号=          |       |
| <br>         |       |

通过操作键盘输入 2 个数字,选择要恢复的组号。如果你输入错误可通过按 CLEAR 键清除内容后再重新输入。当输入完最后一个数字,显示器就会提示用户类似如下 的显示:

|      | 1=是 | 2=否 |  |
|------|-----|-----|--|
| 组的名字 |     |     |  |
|      |     |     |  |

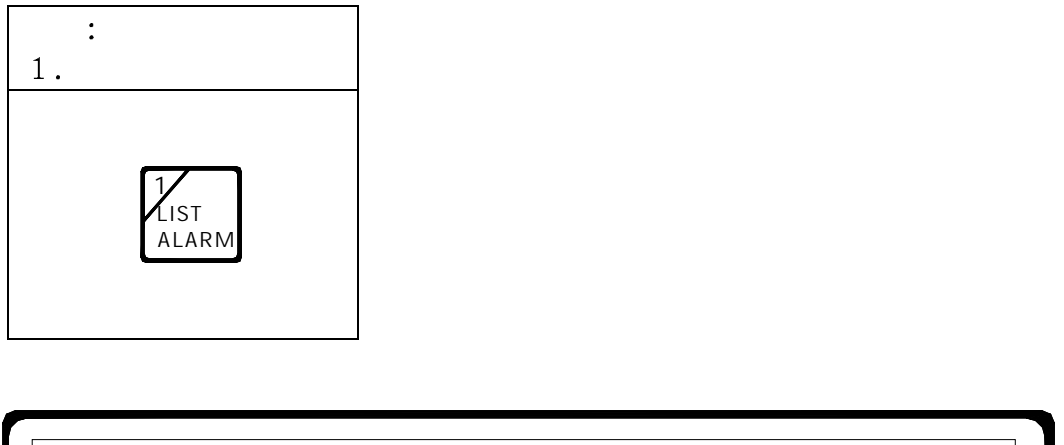

| 恢复一组输出模块 | 快 输入组号: |  |
|----------|---------|--|
| 组号=      |         |  |
|          |         |  |

这时,你可以驱动另一组号,或按 EXIT 键退出。

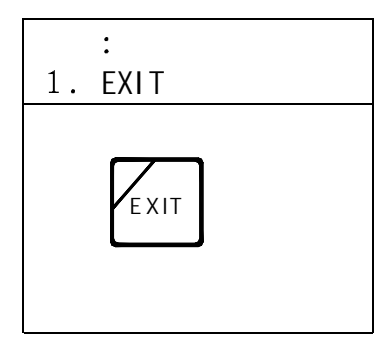

## <u>查看历史记录:</u>

这个命令允许用户查看最近的 500 次记录。

| 快捷键<br>及按键顺序 | 先按 SHIFT 键,再按 MENU 键 |
|--------------|----------------------|
|--------------|----------------------|

显示器将提示用户如下显示:

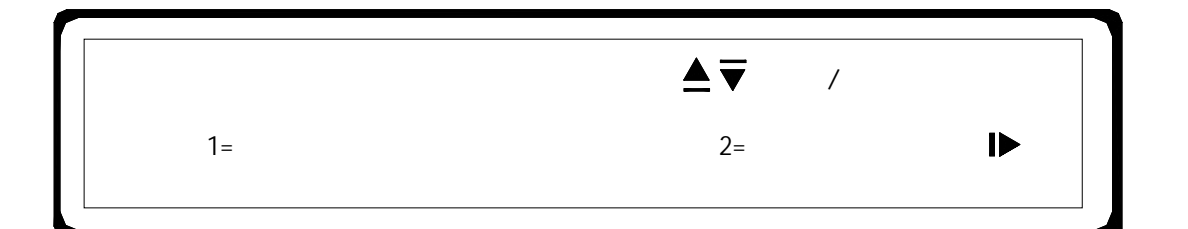

翻页到第三屏

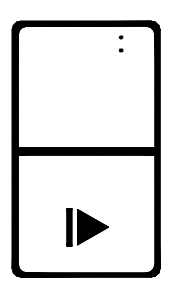

第三屏将提示用户如下显示:

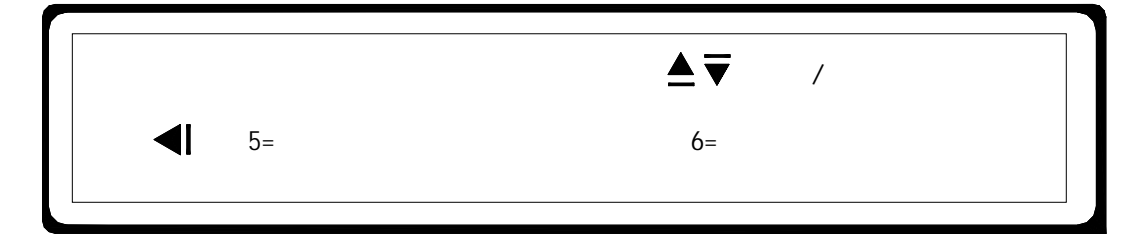

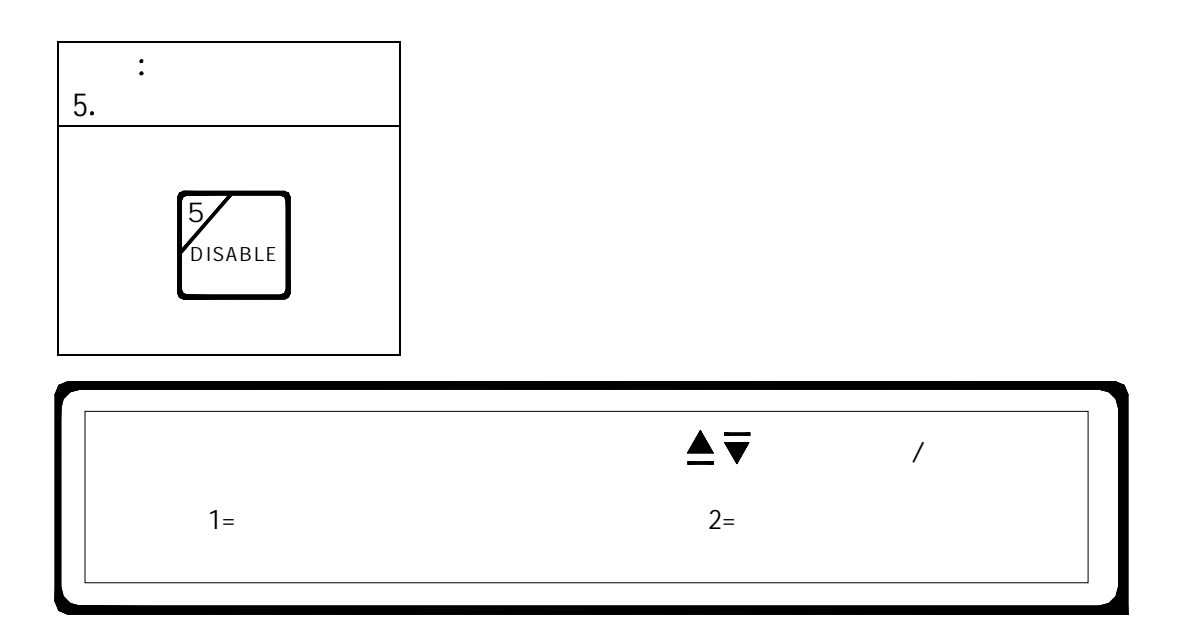

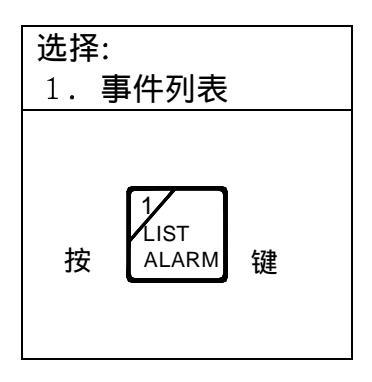

液晶显示器将提示用户如下显示

| 历史记录列表 | 选择输出    |  |
|--------|---------|--|
| 1=显示   | 2=显示并打印 |  |

依据下表,选择输出目的。

| 选择1=显示             | 或者 | 选择2=显示并打印         |
|--------------------|----|-------------------|
| 1<br>LIST<br>ALARM | 或者 | 2<br>LIST<br>TRBL |

选择列表后,则显示器将提示类似如下显示:

|       | 历史记录      | 设备: 001-0006 | ▲▼    | 前页/后页 |  |
|-------|-----------|--------------|-------|-------|--|
|       | 声光报警器     | 2楼           |       |       |  |
|       |           |              |       |       |  |
|       |           |              |       |       |  |
| 可通过使用 |           |              | 翻页键   | 来查看列表 |  |
|       |           |              |       |       |  |
| 加田泊山  | 业益损伤性大    |              | 一二一一日 | 二 4 大 |  |
| 如未返山: | 当时f和F4A芯, | 则按 —— 键返到    | 1正市亚  | 小小心。  |  |

#### <u>清除历史记录:</u>

这个命令允许用户清除系统中所有的存储历史文件信息。

显示器将提示用户如下显示:

| 主菜单    | ▲▼ 前页/后页 |   |
|--------|----------|---|
| 1=系统列表 | 2=系统配置   | ► |

翻页到第三屏

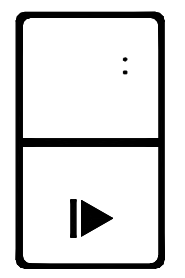

第三屏将提示用户如下显示:

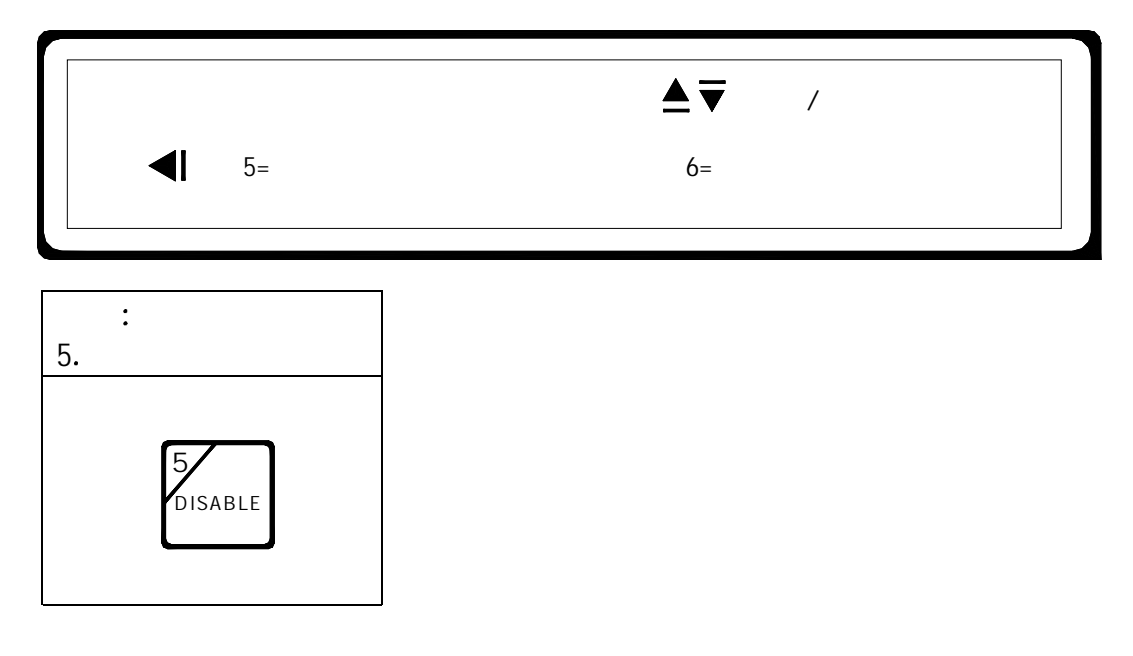

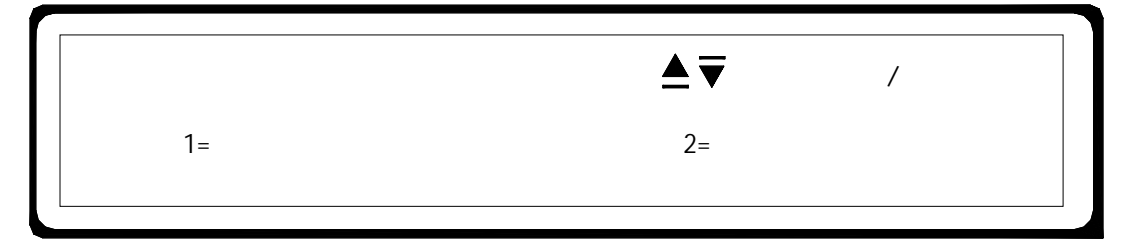

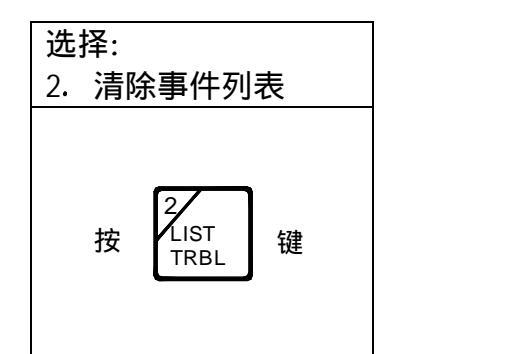

液晶显示器将提示用户如下显示:

本选项受密码保护

输入密码: -----

输入5位密码。

系统提示用户如下显示

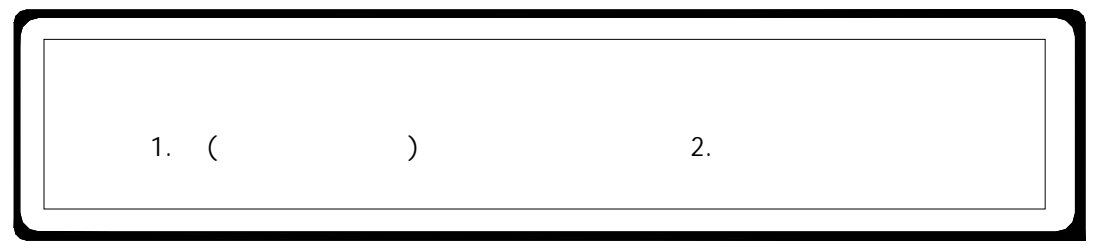

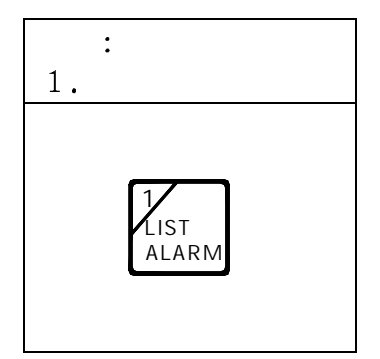

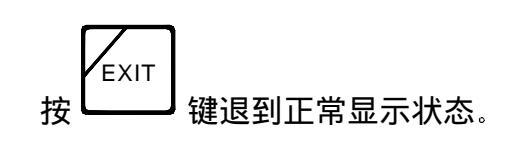

#### <u>单人测试:</u>

此命令允许用户测试那些已编程的单人测试设备。单人测试允许一个人进行操作。在每 个报警都被激活后,系统将自动复位。系统默认在 30 分钟恢复正常,若 30 分钟内未接 收到任何报警,单人测试将自动终止。

| 快捷键<br>及按键顺序 | 先按 SHIFT 键,再按 MENU 键 |  |
|--------------|----------------------|--|
|--------------|----------------------|--|

显示器将提示用户如下显示:

| 主菜单    | ▲▼ 前页/后页 |    |
|--------|----------|----|
| 1=系统列表 | 2=系统配置   | IÞ |

翻页到第三屏

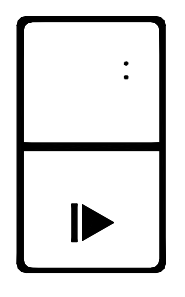

第三屏将提示用户如下显示:

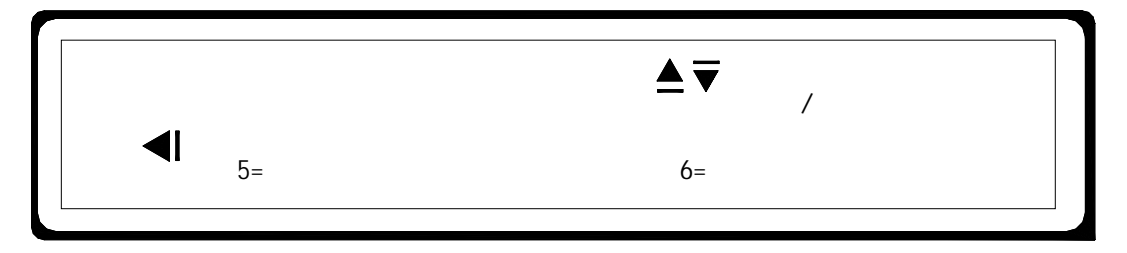

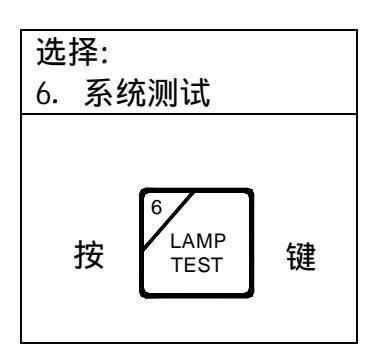

液晶显示器将提示用户如下显示:

| 本选项受密码保护 |  |
|----------|--|
| 输入密码:    |  |
|          |  |

输入5位密码。 系统提示用户如下显示

| 系统测试菜单 | ▲▼ 前页// | 后页 |
|--------|---------|----|
| 1=单人测试 | 2=指示灯测试 | ►  |

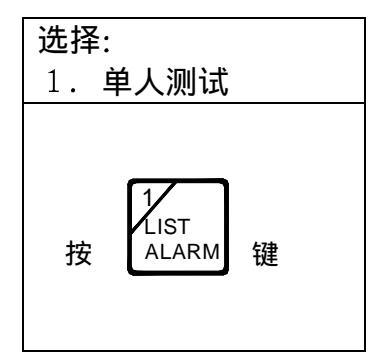

液晶显示器将提示用户如下显示:

|       | 单人测试菜单 |         |  |
|-------|--------|---------|--|
| 1=加一组 | 2=减一组  | 3=消除所有组 |  |
|       |        |         |  |

依据下表,选择

| 选择1=加一组            | 或者 | 选择2=减一组           | 或者 | 选择3=消除所有组         |
|--------------------|----|-------------------|----|-------------------|
| 1<br>LIST<br>ALARM | 或者 | 2<br>LIST<br>TRBL | 或者 | 3<br>LIST<br>SUPV |

*选项1*:

你可以选择选项 1, 把预先定义的组放到单人测试模式。显示器将提示用户如下显示:

| 加一组 | 输入区域号码 |  |
|-----|--------|--|
| 组号= |        |  |
|     |        |  |

选择预先定义的组加入到单人测试列表。并通过程序键盘输入二位被赋值的组号。 如果你输入错误可通过按 CLEAR 键清除内容后再重新输入。当输入完最后一个数 字,显示器就会提示用户类似如下的显示:

| 加组号 01? | 1=是 | 2=否 |  |
|---------|-----|-----|--|
| 自动设备    | 1楼  |     |  |
|         |     |     |  |

| 选择:<br>1.是    |   |
|---------------|---|
| 上IST<br>ALARM | 键 |

液晶显示器将提示用户如下显示:

加一组

输入区域号码

组号=--

在任何时候,你都可以加入另一组并可重复这一操作过程,或按 CLEAR 返回到单人测试 的起始显示状态或者按 EXIT 键返回正常显示状态。

*选项2:* 

你可以选择选项 2, 删除在单人测试模式中预先定义的组。显示器将提示用户如下显示:

| 减一组 | 输入区域号码 |  |
|-----|--------|--|
| 组号= |        |  |
|     |        |  |

选择预先定义的组从单人测试列表中删除。并通过操作键盘输入二位被赋值的组号。 如果你输入错误可通过按 CLEAR 键清除内容后再重新输入。当输入完最后一个数 字,显示器就会提示用户类似如下的显示:

| 减一组号 01? | 1=是 2=否 |
|----------|---------|
| 自动设备     | 1楼      |
|          |         |

| 选择:<br>1. 是          |   |
|----------------------|---|
| 1<br>LIST<br>ALARM 钅 | 建 |

液晶显示器将提示用户如下显示:

| 组号= |  |
|-----|--|

在任何时候,你都可以减去另一组并可重复这一操作过程,或按 CLEAR 返回到单人测试 的起始显示状态或者按 EXIT 键返回正常显示状态。

选项3:

你可以选择选项 3,清除在单人测试模式中预先定义的所有组。显示器将提示用户如下 显示:

| 清除所有单人测试组? |     |  |
|------------|-----|--|
| 1=是        | 2=否 |  |
|            |     |  |

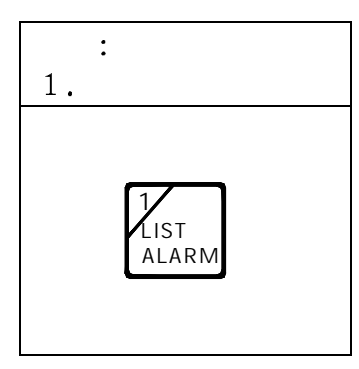

液晶显示器将提示用户如下显示:

|       | 単ノ   | <b>、</b> 测试菜单 |         |
|-------|------|---------------|---------|
| 1=九口・ | 一组 2 | =减一组          | 3=消除所有组 |
|       |      |               |         |

在任何时候你都可以做出各种选择,按 EXIT 键返回正常显示状态
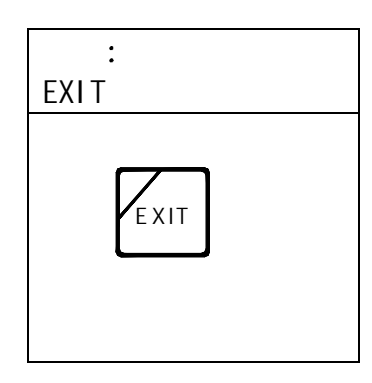

## <u>灯测试:</u>

灯测试命令是手动点亮面板上的所有发光管和火警灯,以便确定它们是否能正常点亮。 同时,蜂鸣器响。

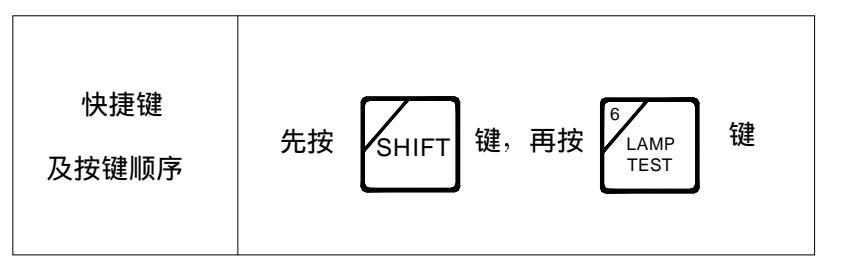

# <u>重新启动系统:</u>

此命令允许用户手动重新启动系统,并将清除所有当前信息及条件(如被隔离的设备将恢复等)

| 快捷键<br>及按键顺序 | 先按 SHIFT 键,再按 MENU 键 |
|--------------|----------------------|
|--------------|----------------------|

显示器将提示用户如下显示:

| 主菜单    | ▲▼ 前页/后页 |  |
|--------|----------|--|
| 1=系统列表 | 2=系统配置   |  |
|        |          |  |

翻页到第三屏

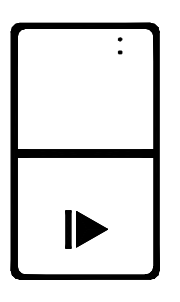

第三屏将提示用户如下显示:

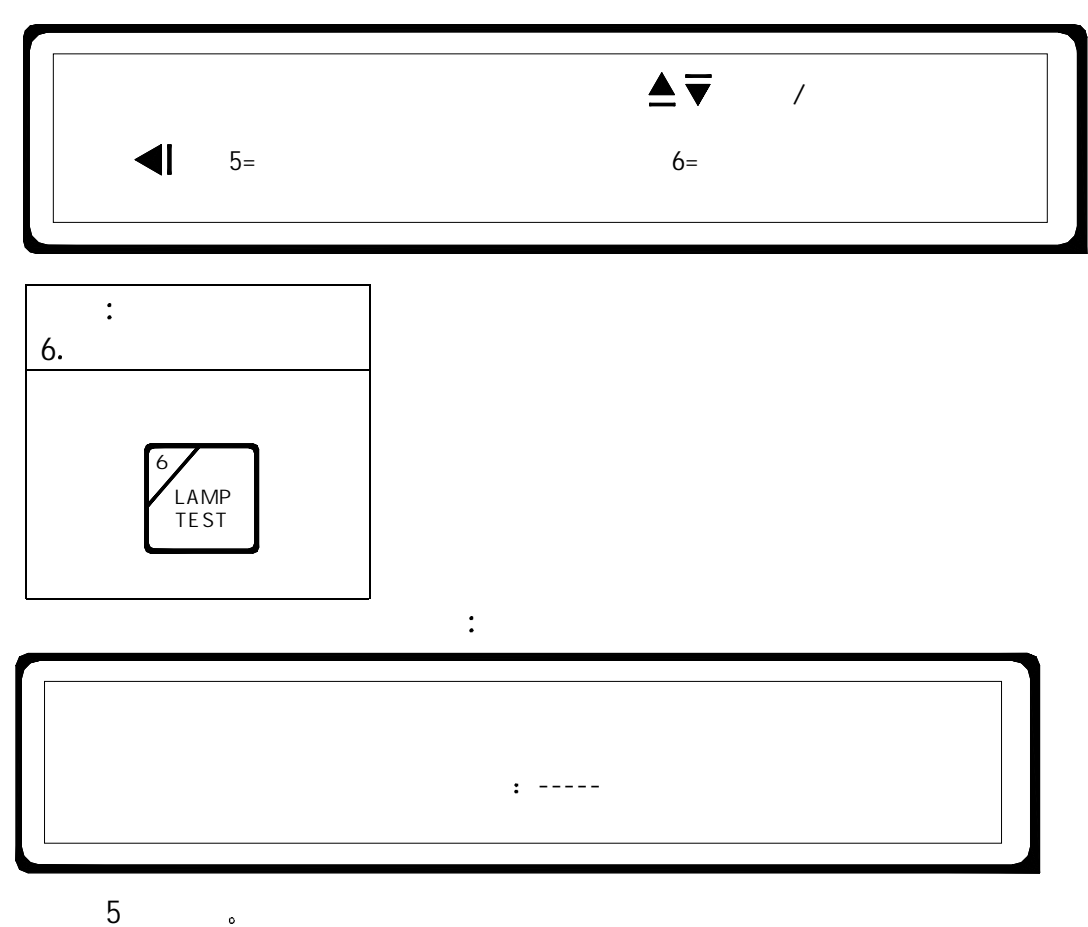

系统提示用户如下显示

| 系统测试菜单 | ▲▼ 前页/后 | 页 |
|--------|---------|---|
| 1=单人测试 | 2=指示灯测试 | ► |

翻页到第二屏

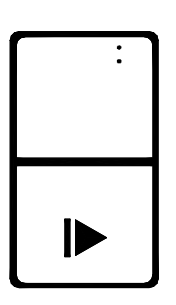

屏幕二将提示用户如下显示:

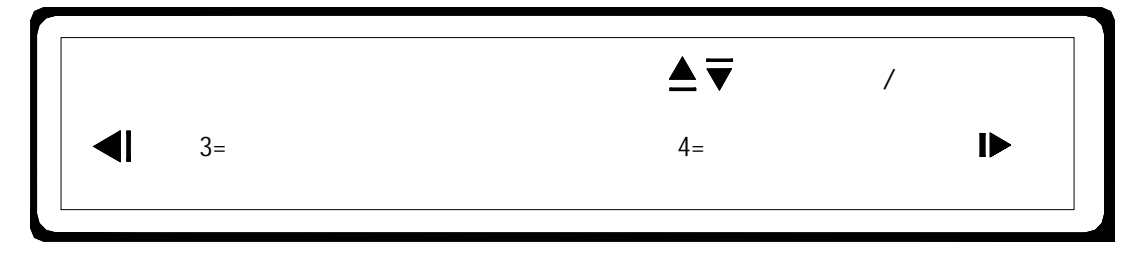

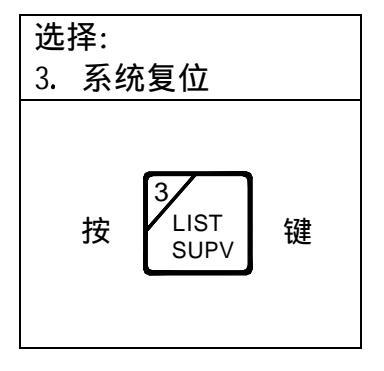

## <u>系统信息:</u>

此命令允许用户查看系统软件的版本号信息。

| 快捷键<br>及按键顺序 | 先按 SHIFT 键,再按 MENU 键 |
|--------------|----------------------|
|--------------|----------------------|

显示器将提示用户如下显示:

| ▲▼ 前页/后页 |                     |
|----------|---------------------|
| 2=系统配置   | ►                   |
|          | ▲ ▼ 前页/后页<br>2=系统配置 |

翻页到第三屏

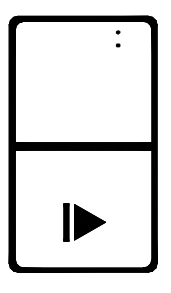

第三屏将提示用户如下显示:

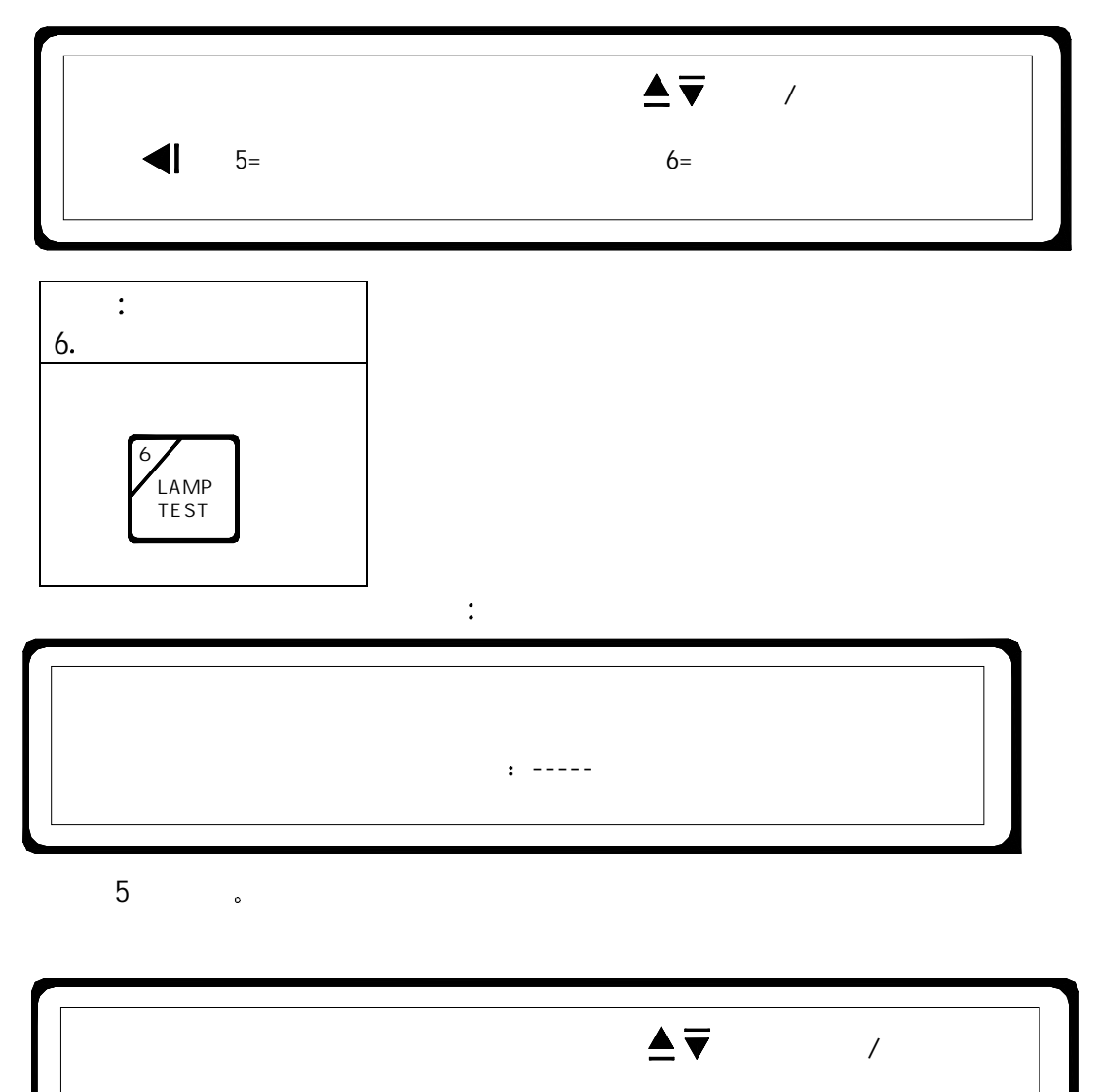

2=指示灯测试

翻页到第二屏

1=单人测试

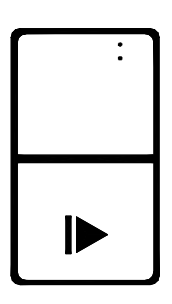

屏幕二将提示用户如下显示:

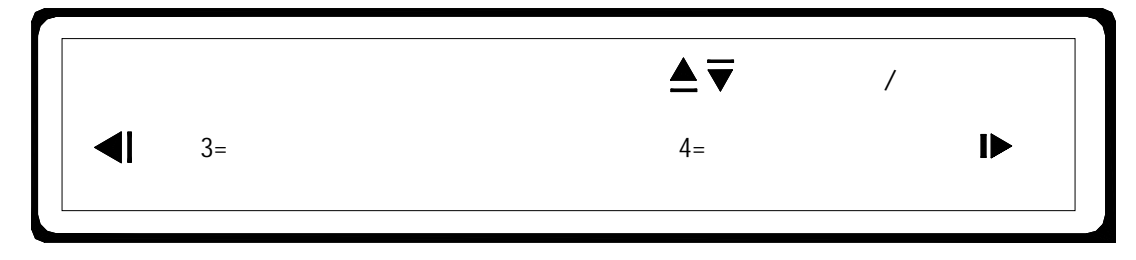

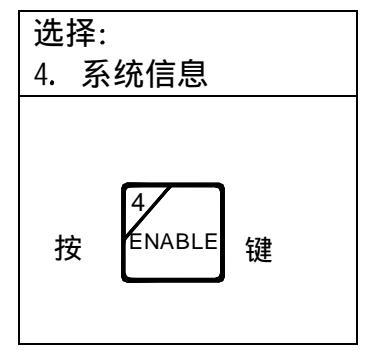

显示将提示类似如下系统信息:

 Software
 Verdion 2.03
 DB
 Version 1.05

 Copynight
 Firecom 2002

设备查询:

此命令允许用户根据设备的地址查看指定的设备。

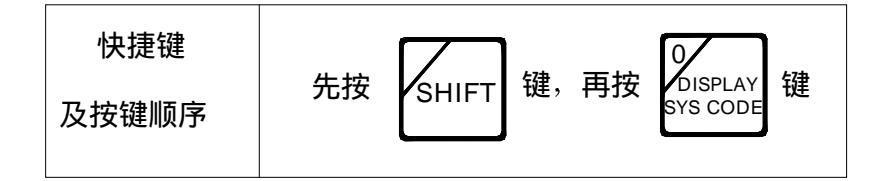

或者

| 操作  | 主菜单                 | 选择:<br>6. 系统测试 |
|-----|---------------------|----------------|
| 快捷键 | 按 SHIFT 键,再按 MENU 键 | 然后按<br>TEST 键  |

液晶显示器将提示用户如下显示:

| 本选项受密码保护 |
|----------|
| 输入密码:    |
|          |

输入5位密码。

液晶显示器将提示用户如下显示:

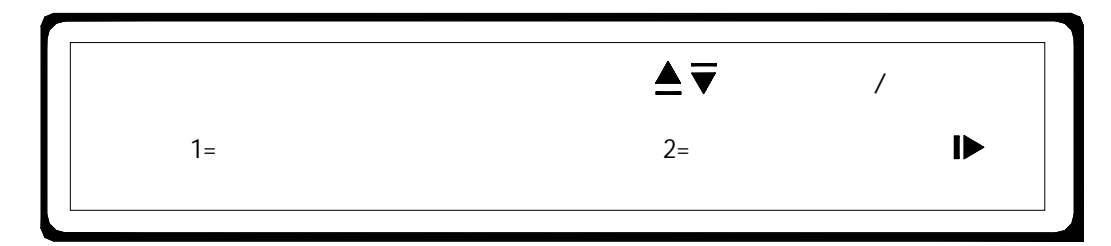

翻页到第三屏

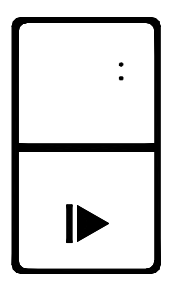

|                         | 系统测试菜单<br>5=查看设备                  |                        | 6=服             | ●模式           | 前页/后页                      | I            |              |
|-------------------------|-----------------------------------|------------------------|-----------------|---------------|----------------------------|--------------|--------------|
| 选择:<br>5. 查看            | 设备                                |                        |                 |               |                            |              |              |
| 按 5                     | SABLE 键                           |                        |                 |               |                            |              |              |
| 液晶显示器                   | <b>器将提示</b> 用户如                   | 下显示:                   |                 |               |                            |              |              |
|                         | 查看设备                              | 回路=                    | 辅<br>地址=        | <b>〕</b> 入回路和 | 地址                         |              |              |
| 通过操作键<br>错误可通过<br>会提示用户 | 盘选择设备地均<br>按 CLEAR 键清隙<br>类似如下的显示 | 止,共7位数<br>徐内容后再重<br>示: | 数字(三位 <br>重新输入。 | 回路号,<br>当输入完  | 四位地址 <sup>·</sup><br>昆最后一个 | 号)如果<br>数字,显 | !你输,<br>!示器; |
|                         | 001-0002<br>光电感烟探测器               | 类型:光电                  | 感烟探测器<br>2楼     | 状态            | :: 正常                      |              |              |
| 可诵讨使用                   |                                   | <sub>或者</sub> 【 ▼      |                 | 键来查看          | 间一回路,                      | 相邻设备         | 的状态          |

选择: EXIT EXIT 键 按

### <u>服务模式:</u>

此命令允许使用者手动隔离系统的所有输出模块。

显示器将提示用户如下显示:

| 主菜单    | ▲▼ 前页/后页 |   |
|--------|----------|---|
| 1=系统列表 | 2=系统配置   | I |

翻页到第三屏

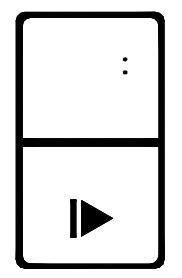

第三屏将提示用户如下显示:

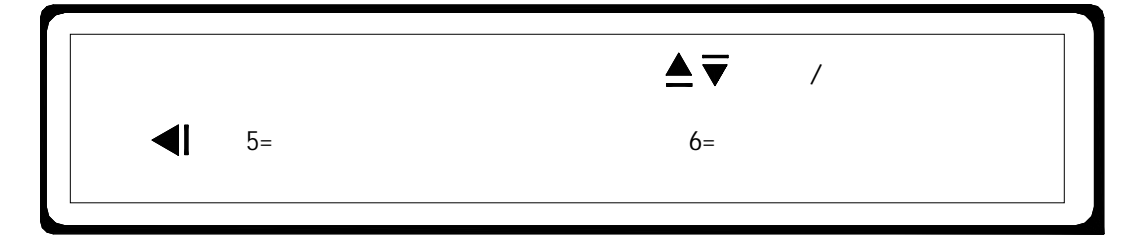

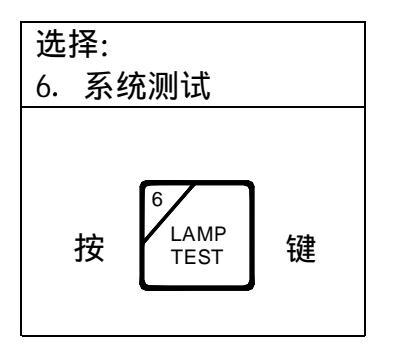

液晶显示器将提示用户如下显示:

本选项受密码保护

输入密码: -----

输入5位密码。

系统提示用户如下显示

| 系统测试菜单 | ▲▼ 前页,  | /后页 |
|--------|---------|-----|
| 1=单人测试 | 2=指示灯测试 | IÞ  |

翻页到第三屏

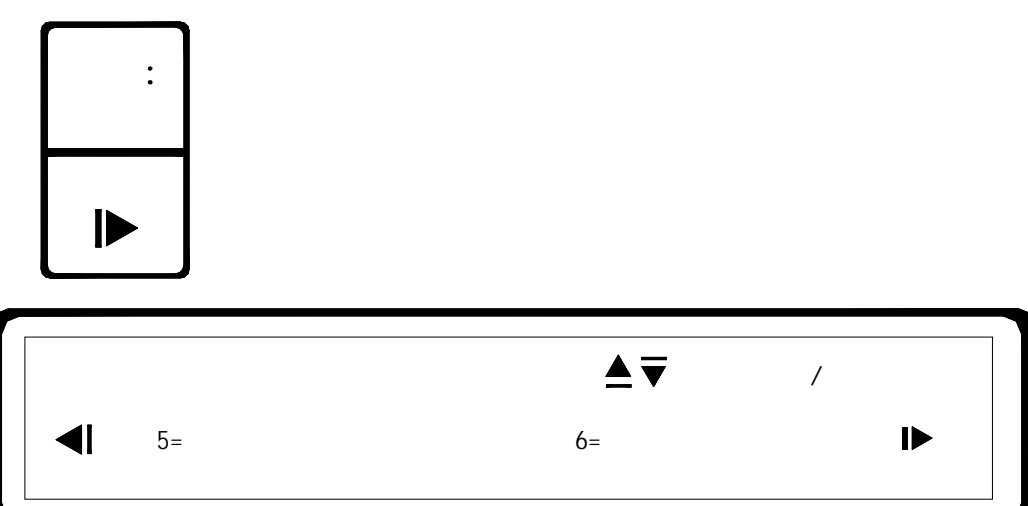

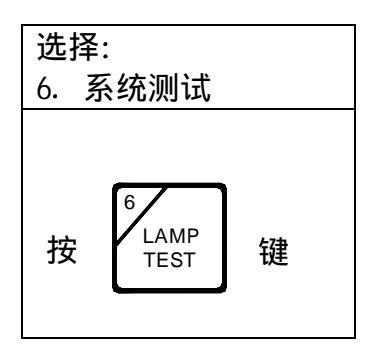

如果服务模式当前没被激活,显示将提示用户如下显示:

| Γ        |     |     |  |
|----------|-----|-----|--|
| 服务模式当前是无 | 效的  |     |  |
| 激活服务模式?  | 1=是 | 2=否 |  |
|          |     |     |  |

激活服务模式:

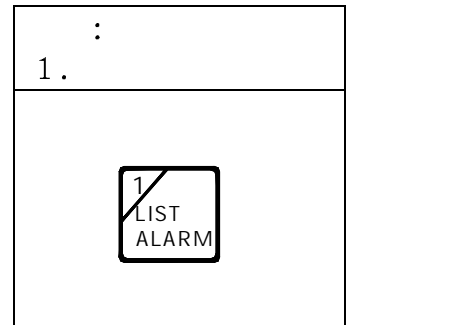

如果服务模式被激活,显示将提示用户如下显示:

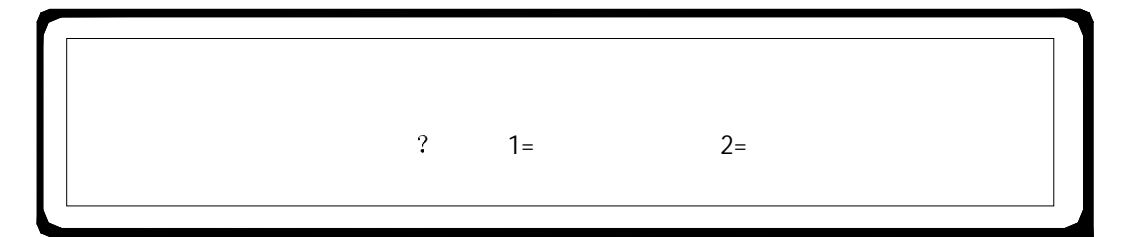

使服务模式无效:

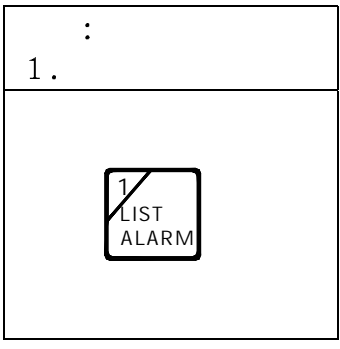

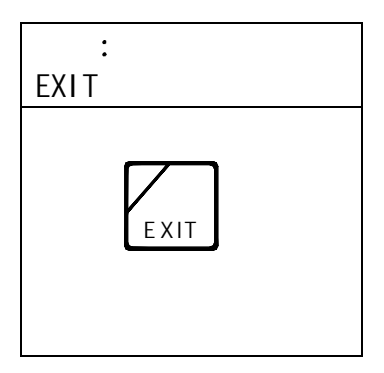

### 灵敏度列表:

此命令允许显示设备的灵敏度,一次只能看一个。 注: 各种模块及温感探测器无灵敏度。

| 快捷键<br>及按键顺序 | 先按 SHIFT 键,再按 MENU 键 |  |
|--------------|----------------------|--|
|--------------|----------------------|--|

#### 显示器将提示用户如下显示:

| 主菜单    | ▲▼ 前页/后页 |   |
|--------|----------|---|
| 1=系统列表 | 2=系统配置   | ► |

翻页到第四屏

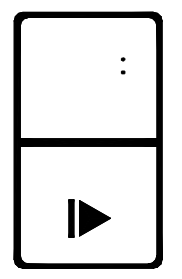

第四屏将提示用户如下显示:

|               | 主菜单   | ▲▼ | 前页/后页 |  |
|---------------|-------|----|-------|--|
| <b></b>       | 7=灵敏度 |    |       |  |
| <u>、</u> 牛 +之 |       |    |       |  |

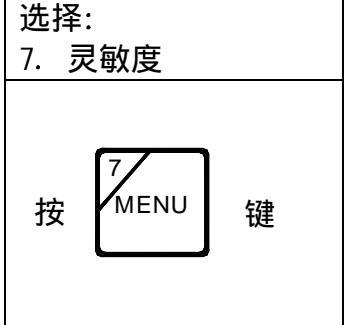

#### 显示器将提示用户如下显示:

| 灵敏度菜单<br>1=灵敏度列表                        | ▲ ▼ 前页/后页<br>2=设置灵敏度 ► |  |
|-----------------------------------------|------------------------|--|
| 选择:<br>1. 灵敏度列表<br>按<br>LIST<br>ALARM 键 |                        |  |
| 灵敏度列表 回路=                               | 输入回路和地址:<br>地址=        |  |

通过操作键盘选择设备的地址,共7位数字(三位回路号,四位地址号)如果你输入错误可通过按 CLEAR 键清除内容后再重新输入。当输入完最后一个数字,显示器就会提示用户类似如下的显示:

| $\times \times \times - \times \times \times \times$ | 灵敏度级别:正常 |
|------------------------------------------------------|----------|
| 回路=×××                                               | 地址=××××  |
|                                                      |          |

一旦完成,你可以按 EXIT 键:

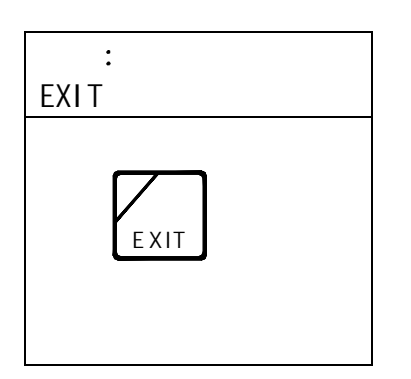

#### <u> 设置灵敏度:</u>

此命令允许用户设置选择设备的灵敏度。一次只能设置一个。

| 快捷键                  | 键                    |
|----------------------|----------------------|
| 先按 SHIFT 键,再按 MENU 键 | 先按 SHIFT 键,再按 MENU 键 |

显示器将提示用户如下显示:

| 主菜单    | ▲▼ 前页/后页 |   |
|--------|----------|---|
| 1=系统列表 | 2=系统配置   | ► |

翻页到第四屏

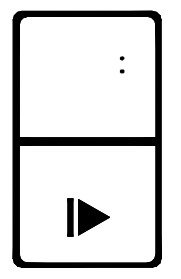

第四屏将提示用户如下显示:

| 主菜单   | <br>▲ ▼ | 前页/后页 |  |
|-------|---------|-------|--|
| 7=灵敏度 |         |       |  |
|       | <br>    |       |  |

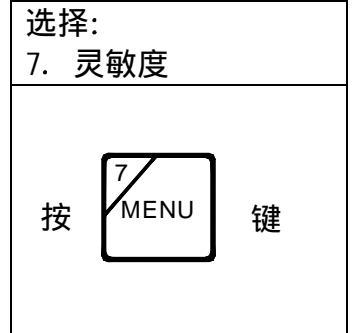

显示器将提示用户如下显示:

| 灵敏度菜单   | ▲▼ 前页/后页 |   |
|---------|----------|---|
| 1=灵敏度列表 | 2=设置灵敏度  | ▶ |
|         |          |   |

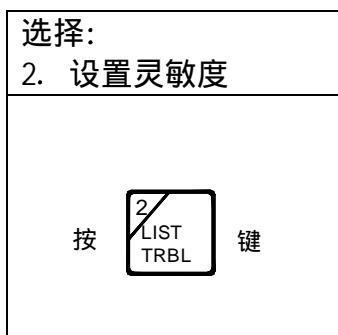

液晶显示器将提示用户如下显示:

本选项受密码保护 输入密码:-----

输入5位密码。

显示器将提示如下显示:

| 设置灵敏原 | 度 输入回路和地址: |  |
|-------|------------|--|
| 回路=   | 地址=        |  |

通过操作键盘选择设备地址,共7位数字(三位回路号,四位地址号)如果输入 错误,可按 CLEAR 键清除内容后再重新输入。当输入完最后一个数字,显示器就 会提示用户类似如下的显示:

| ×××-×××× |      | 设置灵敏度 | 当前:正常 |  |
|----------|------|-------|-------|--|
| 选择: 1=低  | 2=正常 | 3=中   | 4=高   |  |

| 选择1=低级             | 选择2=正常            | 选择3=中级            | 选择4=高级      |  |
|--------------------|-------------------|-------------------|-------------|--|
| 1<br>LIST<br>ALARM | 2<br>LIST<br>TRBL | 3<br>LIST<br>SUPV | 4<br>ENABLE |  |

在你作出选择后,显示将提示用户如下显示:

| 까포크상쇼     |                 |  |
|-----------|-----------------|--|
| 设直灭戦度<br> | 输入凹路和地址:<br>地址= |  |
| н ин      |                 |  |

在任何时候,你都可以重复这一操作过程或者按 EXIT 键退出: 一旦完成,你可以按 EXIT 键:

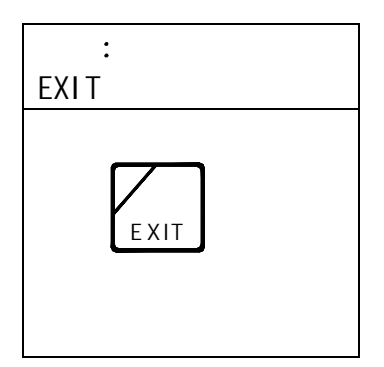

### <u>打印结点参数:</u>

此命令用于打印所选回路的参数,包括设备的类型、设备状态、及探测灵敏度度 等信息。

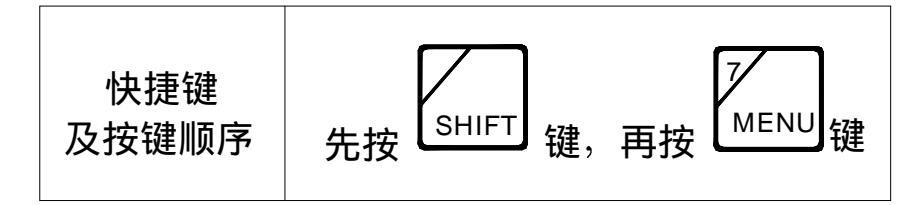

显示器将提示用户如下显示:

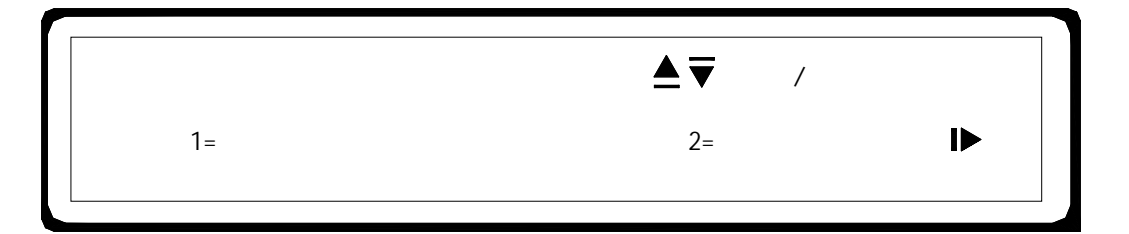

翻页到第四屏

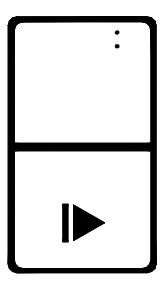

第四屏将提示用户如下显示:

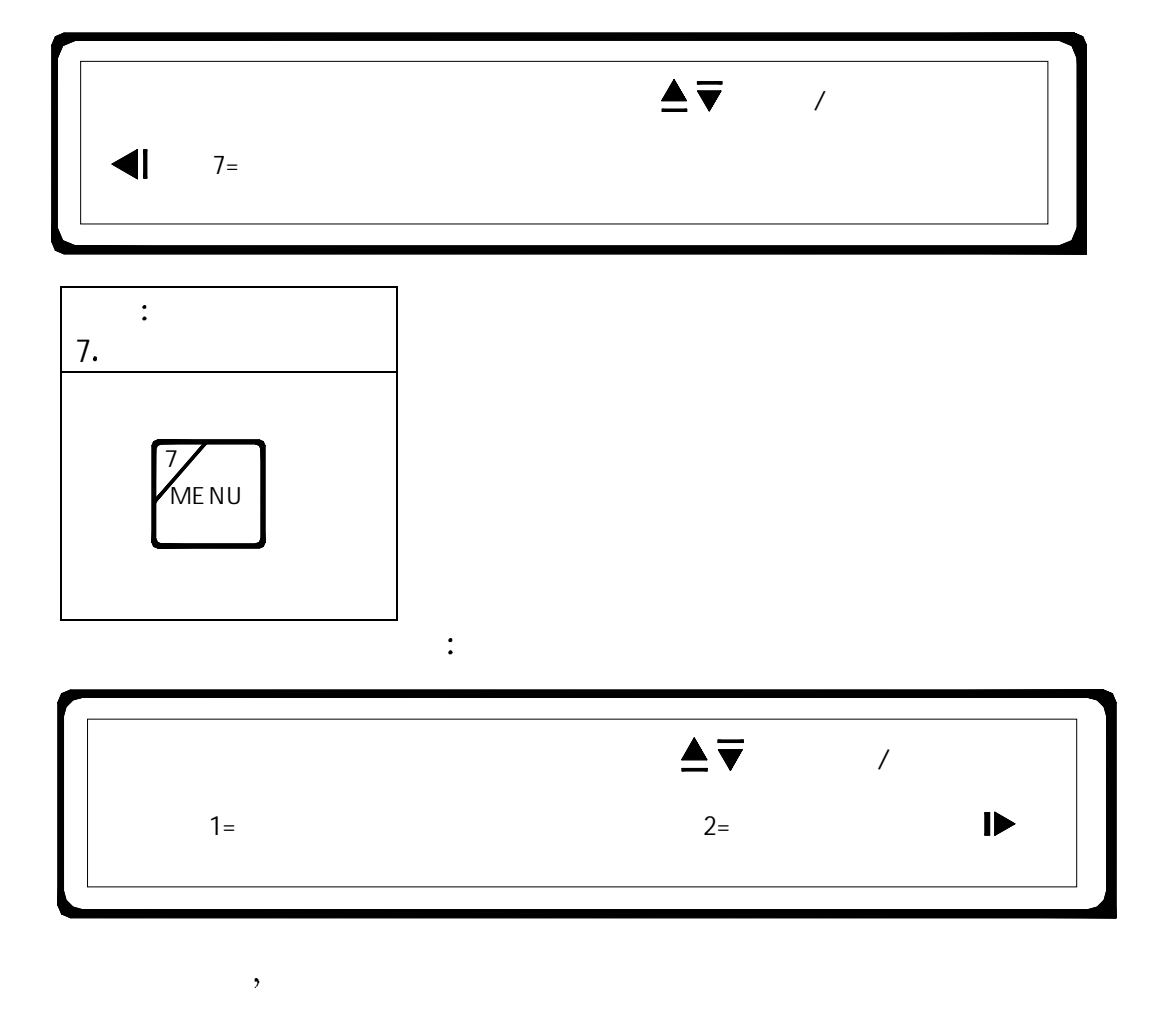

| 选择:<br>右箭头<br>►                               |                                    |                             |                          |
|-----------------------------------------------|------------------------------------|-----------------------------|--------------------------|
|                                               | 灵敏度菜单<br>3=打印回路参数                  | ▲▼                          | 前页/后页                    |
| 选择:<br>3. 打印回路参                               | 参数                                 |                             |                          |
| 按<br>3<br>LIST<br>SUPV                        | ,] 键                               |                             |                          |
| 显示将提示用户                                       | □如下显示:                             |                             |                          |
|                                               | 打印回路设置<br>回路=                      | 输入回路和插<br>插槽=-              | 槽:                       |
| 通过操作键盘选:<br>入错误,可按 CL<br>就会提示用户类 <sup>。</sup> | 择结点的地址,非<br>.EAR 键清除内容后<br>似如下的显示: | ₹4 位数字(三位回路号<br>后再重新输入。当输入完 | ,一位插槽号)如果斩<br>最后一个数字,显示器 |
|                                               | 打印回路××<br>1=是                      | × 插槽× 设置 ?<br>2=否           |                          |

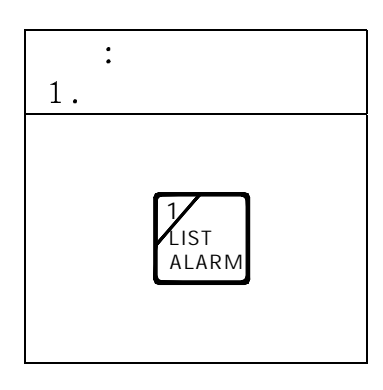

一旦完成,你可以按 EXIT 键,退到正常显示状态。

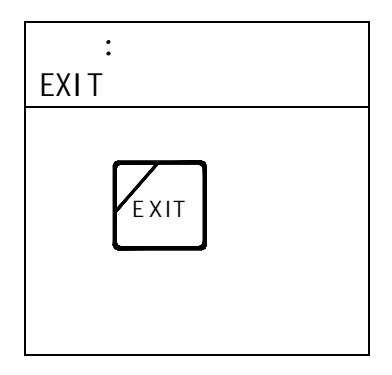

#### 第四部分:可选择系统组成成分的操作

LSN2000 智能火灾报警系统是基于用户的需要而配置的。这一部分主要描述系统组成成分的操作。

#### DCM-40 的显示和操作:

DCM-40 具有 40 个薄膜开关及 40 个三色发光二极管组成(见图 5-1)。每个开关都依靠 程序来设定其功能。可对系统中的输入输出模块进行控制,并具有区域显示功能。根 据程序的设置,对应每个开关都各有自已的功能,并可把标签插在开关的右侧。 操作及显示功能如下表:

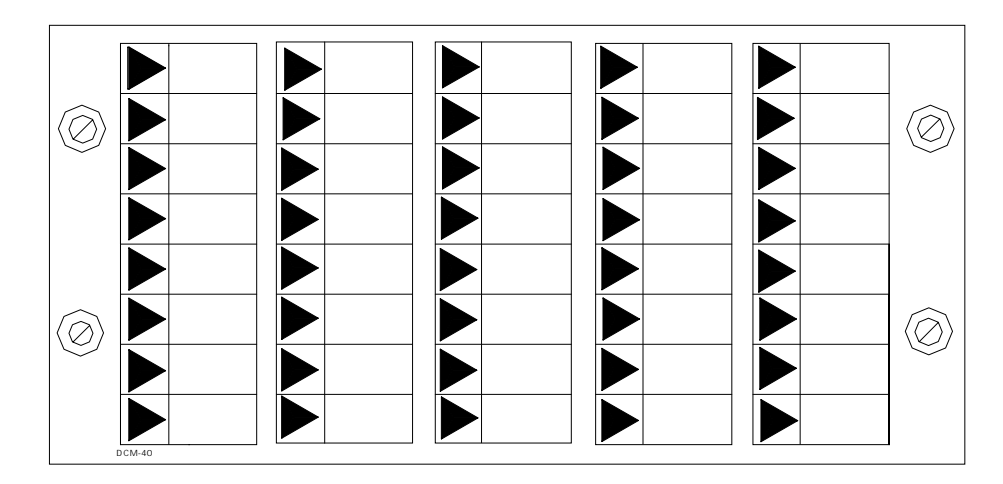

图 5-1 DCM-40 显示/控制模块板面

操作及显示功能如下:

| 用法    | 功能          | LED 指示灯 | LED 说明       |
|-------|-------------|---------|--------------|
| 区域显示  | 通告区域火警,故障,  | 红色      | 区域有火警        |
|       | 监视,例如压力开关,  | 黄色      | 区域有故障        |
|       | 水流指示器等。     | 红/绿     | 根据用户要求定义区域状态 |
| 模块状态显 | 通告设备的状态,如风扇 | 绿色或红色   | 模块有返回        |
| 示     | 风阀等。        | 黄色      | 模块有故障        |
| 输出控制  | 通告输出模块的状态   | 绿色或红色   | 表示该路输出已动作    |
|       |             | 黄色      | 该路输出存在故障     |

当需要对输出进行控制时,按一下薄膜开关即可使模块产生输出。再按一下薄膜开关 即可恢复选中的输出模块。

#### DCM-32 的显示和操作:

DCM-32 具有 32 个可上下搬动的开关及对应的 32 个 3 色发光管。每个开关都是依靠程序 来设定的。主要用于对系统中的输出模块进行控制,并显示各对应点的状态。 见图 5-3

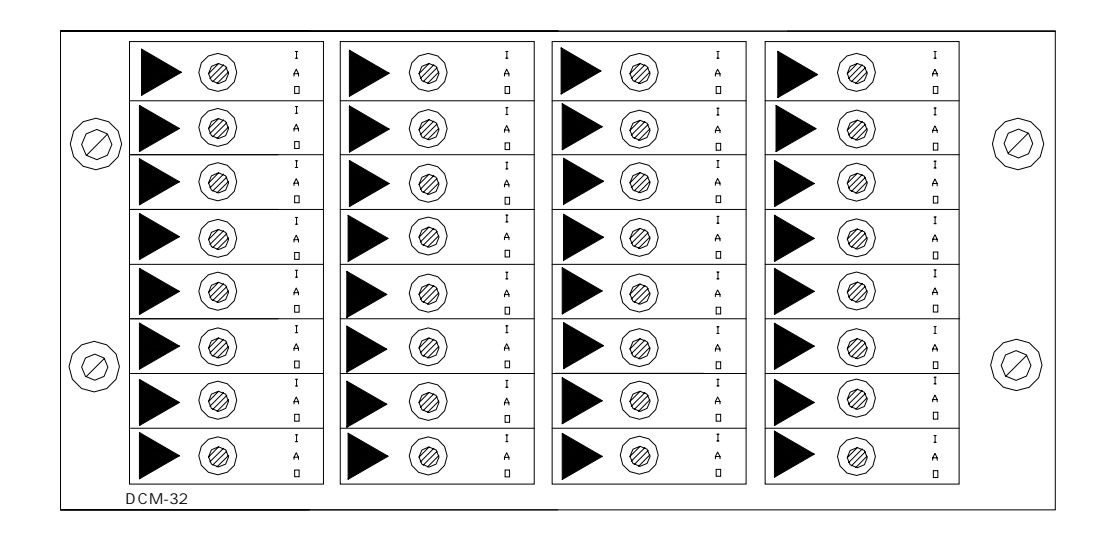

图 5-3 DCM-32 显示/控制模块版面

操作及功能见下表: (5-4)

| 拨动开关的使用 | 拨动开关的功能        | LED   |    | LED 显示    |
|---------|----------------|-------|----|-----------|
|         | 有 I / A/0 三个位置 |       |    |           |
| 风扇      | I=ON 开         | Green | 绿色 | 风扇启动      |
|         | A=Automatic 自动 | Red   | 红色 | 风扇关       |
|         | 0=0FF 关        | Off   | 无  | 自动(受程序控制) |

DCM-32 拨动开关的使用和 LED 显示

#### 火警标志操作:

FS-1 火灾标志板带有"FIRE"的背光显示,"FIRE"是红色的,有三英寸高。当有火 警发生时,FS-1 火灾标记板上的红色"FIRE"标记灯闪亮,系统复位后标记灯停止 闪亮。

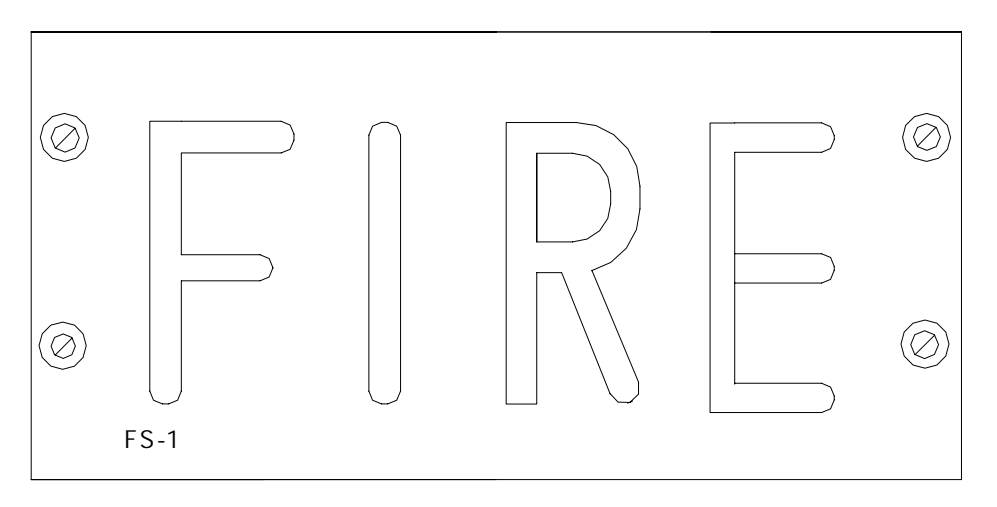

5-5 火警标志板版面